## PrimePATIENT Patient User Guide

## Table of Contents

| Getting Started                                    | 3  |
|----------------------------------------------------|----|
| Accept PrimePATIENT Invitation                     | 3  |
| Login to PrimePATIENT                              | 4  |
| If You Forget Your Password                        | 5  |
| If You Forget Your Username                        | 7  |
| Access Disabled                                    | 8  |
| Browser Requirements                               | 8  |
| Home                                               | 10 |
| To Do's & Reminders                                | 11 |
| Messages                                           | 11 |
| News and Announcements                             | 11 |
| Patient Education                                  | 11 |
| Messages                                           | 11 |
| Notification Email                                 | 11 |
| Send New Message to Practice Staff                 | 12 |
| View and Reply to a Message from Practice Staff    | 14 |
| View Sent Messages                                 | 17 |
| Sort Messages                                      | 18 |
| Filter Messages                                    | 19 |
| Delete a Message                                   | 20 |
| Reminders                                          | 21 |
| Notification Email                                 | 21 |
| View & Delete Reminders                            | 21 |
| Send a Message Inquiring About a Reminder          | 23 |
| Appointments                                       | 24 |
| Request an Appointment                             | 24 |
| View Requested and/or Scheduled Appointments       |    |
| Cancel Appointment                                 |    |
| Schedule a Real-time Appointment (if available)    |    |
| Patient Profiles                                   |    |
| View a Summary of All My Basic Contact Information |    |

# GREENWAY

| Basic Information: View and/or Update                        |    |
|--------------------------------------------------------------|----|
| Employment: View and/or Update Employment                    |    |
| Employment: Add New Employment                               | 40 |
| Employment: Delete Employment                                | 41 |
| Insurance: View and/or Update Insurance                      | 42 |
| Insurance: Add Insurance Coverage                            |    |
| Insurance: Delete Insurance Coverage                         | 44 |
| Doctor: Preferred Doctor                                     | 45 |
| Account Preferences                                          | 46 |
| Health Information                                           | 47 |
| View My Health Information                                   | 47 |
| View My Chart Documents                                      | 49 |
| Download My Health Information through VDT                   |    |
| Download My Health Information on the Health Information Tab |    |
| Transmit My Health Information                               |    |
| View Activity Log                                            | 60 |
| Send a Health Information Message to Medical Staff           |    |
| Billing                                                      | 64 |
| Make a Payment                                               | 64 |
| Education                                                    |    |
| Read News and Announcements from Your Practice               |    |
| Read Patient Education                                       | 69 |

The PrimePATIENT<sup>®</sup> user guide provides information on how to use Greenway Medical's consumer platform PrimePATIENT. The PrimePATIENT patient portal is a convenient and secure health-management tool you can use anywhere you have internet access. Through PrimePATIENT, you can: send secure messages to your provider, request an appointment, check on your lab results, pay your bill, view your health record, request a prescription refill, complete registration and health information forms, and read patient education.

#### **Getting Started**

First, you should contact your medical provider's office to request access to PrimePATIENT. As soon as your provider's office has processed your request, you will receive an e-mail invitation to create your account.

#### Accept PrimePATIENT Invitation

1. When you receive your e-mail invitation, click on the **Create My Patient Portal Account** in the e-mail.

|   | Dear maggie,                                                                                                    |
|---|----------------------------------------------------------------------------------------------------|
|   | As a valued patient, we hope you will enjoy the convenience of online access to our office. We invite you to join our patient portal, PrimePATIENT. After joining, you will have 24/7 access to your medical information, have the ability to send messages to the office, and request an appointment. |
|   | To register for an account, click the link below. You will need to answer some basic information to verify your identity.                                                                                                    |
| ( | Create my patient portal account                                                                                                    |
|   | Once your account is active, go to https://multest.secure.force.com/portal to log in to the patient portal.                                                                                                    |
|   | Please do not reply to this email. If you are experiencing any difficulties, please contact the practice at: (678) 390-1111                                                                                                    |
|   | Thanks,                                                                                                    |
|   | Greenway Clinic<br>100 Greenway Blvd<br>Canollon, GA, 30116<br>(678) 390-1111                                                                                                    |

- 2. The Patient Portal Signup page will open in your browser.
- 3. Answer all the security questions to verify your identity and click **Continue**. (The questions below may be different than the questions you are asked to confirm.)

| Sign Up Bra              | ndon2                                                             |                                         |                            |
|--------------------------|-------------------------------------------------------------------|-----------------------------------------|----------------------------|
| Your Information         |                                                                   |                                         | * indicates required field |
| Please verify the follow | ng information about yourself so that we can confirm your identit | У.                                      |                            |
|                          | Last Name                                                         | *Zip Code                               | ]                          |
| *Date of Birth (mm       | /dd/yyyy)                                                         |                                         |                            |
| Security Question        |                                                                   |                                         | * indicates required field |
|                          | * What was the location of your last appointment?Select           | One                                     |                            |
| Cancel Continue          |                                                                   |                                         |                            |
|                          | Privacy Policy   Secu<br>Copyright ©2011 Greenway Medic           | rity Policy<br>al. All Rights Reserved. |                            |

If you are a responsible party signing up for an account for a patient you are responsible for, the information requested and the security questions will be about you, not the patient.

- 4. Review and agree to the terms of service and click **Continue**.
- 5. Verify your username and create your password. Click on Complete Signup.

|                                                                                                    | 2941 Gent Quarters Circle<br>Greenway, GA 30067<br>(770) 823-1239 |
|----------------------------------------------------------------------------------------------------|-------------------------------------------------------------------|
|                                                                                                    |                                                                   |
| Sigh op bo                                                                                                    |                                                                   |
| Set Up User ID and Password                                                                                                    | " indicates required field                                        |
| Set Up User ID and Password Please choose the username that you would like to use to login to the Portal                                                                                                    | * indicates required field                                        |
| Set Up User ID and Password Please choose the username that you would like to use to login to the Portal *Username bo smith                                                                                       | * indicates required field                                        |
| Set Up User ID and Password Please choose the username that you would like to use to login to the Portal *Username bo smith Please choose the password that you would like to use when signing in to the          | * indicates required field<br>PrimePatient.                       |
| Set up User ID and Password Please choose the username that you would like to use to login to the Portal *Username bosmith Please choose the password that you would like to use when signing in to the *Password | * indicates required field PrimePatient. *Reenter Password        |

6. You will now have access to your Patient Portal account.

## Login to PrimePATIENT

After you have completed the initial setup process, you can then log in to the patient portal using your username and password. Some practices will provide a link to the portal on their website. Clicking this link will take you to the Patient Portal Login page.

To access the practice's patient portal:

1. Go to the **Login** page and enter your **Username** and **Password**.

|                                         | The Ridge Practice<br>2941 Gant Quarters Circle<br>Greenway, GA 30067<br>7708231239 |
|-----------------------------------------|-------------------------------------------------------------------------------------|
|                                         |                                                                                     |
| Login                                   |                                                                                     |
| Username                                |                                                                                     |
| Password                                |                                                                                     |
| Login                                   |                                                                                     |
| Forgot Your Password?                   |                                                                                     |
| Forgot Username?                        |                                                                                     |
| Tern<br>Copyright ©2013 Greenw<br>G R E | is of Service<br>ay Medical. All Rights Reserved.<br>ENWAY                          |

- 2. Click the **Login** button.
- 3. The Home Page will appear.

|                                                                                                    | The Ridge Practice<br>2941 Gant Quarters Circle<br>Greenway, GA 30067<br>7708231239                             |                                                         |                          |             |           | Hello, Elisha Bell<br>Patient Profiles<br>Sign Out |
|----------------------------------------------------------------------------------------------------|----------------------------------------------------------------------------------------------------|---------------------------------------------------------|--------------------------|-------------|-----------|----------------------------------------------------|
| Home Messages                                                                                               | Appointments Patient Profiles                                                                                   | Health Information                                      | Prescriptions            | Billing     | Education |                                                    |
| lome                                                                                                    |                                                                                                    |                                                         |                          |             |           |                                                    |
| Fo Dos & Reminders                                                                                          | Messages                                                                                                    |                                                         |                          |             |           | See All Messages                                   |
| You currently have no<br>reminders.                                                                         | News and Announceme                                                                                             | ents                                                    |                          |             |           | See All Clinic News                                |
|                                                                                                    | E Follow us on Twitter                                                                                          |                                                         | f <u>Visit us o</u>      | on Facebook |           |                                                    |
|                                                                                                    | Patient Education                                                                                               |                                                         |                          |             |           | See All Health News                                |
|                                                                                                    |                                                                                                    |                                                         |                          |             |           |                                                    |
| lome   Messages   Appointmen<br>opyright © 2013 Greenway Medical 7<br>Il rights reserved. PrimeSuite United | ts   Patient Profiles   Health Infor<br>echnologies, Inc., 121 Greenway Blvd.,<br>States Patent Number 7716072. | mation   Prescriptions  <br>Carrollton, GA 30117, U.S./ | Billing   Educatio<br>A. | n           | GR        | EENWAY                                             |

Your session will remain active for 15 minutes after the last activity. If you leave the portal open but it is inactive for 15 minutes or more, your account will automatically be logged at and you will be taken to the login screen.

## If You Forget Your Password

You can reset your password from the login page at any time by clicking the **Forgot Your Password** link located below the Login button. You will then receive an email with a temporary password.

To reset your password:

- 1. Go to the **Login** page.
- 2. Click the Forgot Your Password link.

|       |                                                 | The Bidge Practice<br>2945 Gart Quarters Critic<br>Greenwy, GA 30667<br>7708231239 |
|-------|-------------------------------------------------|------------------------------------------------------------------------------------|
|       |                                                 | 00000                                                                              |
|       |                                                 |                                                                                    |
| Login |                                                 |                                                                                    |
|       | Username                                        |                                                                                    |
|       | Password                                        |                                                                                    |
|       | Login                                           |                                                                                    |
|       | Forgot Your Password?                           |                                                                                    |
|       | Eorgot.Username?                                |                                                                                    |
|       |                                                 |                                                                                    |
|       | Copyright @2013 Greenway Medical, All Rights Re | served.                                                                            |
|       | GREENWAY                                        |                                                                                    |

3. Enter your **Username** and click the **Submit Name** button.

|                 |                         | The Ridge Practice<br>2941 Gant Quarters Code<br>Greenway, GA 30067<br>7704231239 |
|-----------------|-------------------------|-----------------------------------------------------------------------------------|
|                 |                         | CON PAR                                                                           |
| Forgot Password |                         |                                                                                   |
|                 | Username<br>Submit Name |                                                                                   |
|                 | -automic rearres        | 2                                                                                 |
|                 |                         |                                                                                   |
|                 | Jerma of Service        |                                                                                   |
|                 | GREENWAY                |                                                                                   |

4. Select the correct option for the security question and then click Answer.

- 5. Check the email you have associated with your account to obtain your temporary password.
- 6. Return to the **Login** page.
- 7. Enter your Username.
- 8. Enter your temporary password. (Be sure to enter your temporary password exactly as it appears.)
- Change your password by entering a new password in the New Password field and in the Verify New Password field. (Both passwords must match or you will receive an error message.)
- 10. Click the Change Password button.
- 11. You will now have access to your Patient Portal account.

#### If You Forget Your Username

You can request to have your username sent to you via email at any time by clicking the **Forgot Username** link located below the Login button.

To reset your password:

1. Go to the **Login** page and click the **Forgot Username** link.

| Madcal Practice |                                                      | Greenway, GA 30067<br>7708231239 |
|-----------------|------------------------------------------------------|----------------------------------|
|                 |                                                      | 00000                            |
|                 |                                                      | L TAKES                          |
| ogin            |                                                      |                                  |
|                 | Usemanie                                             |                                  |
|                 | Password                                             |                                  |
|                 | Login                                                |                                  |
|                 | Forgot Your Password?                                |                                  |
|                 | Eorgot Username?                                     |                                  |
|                 |                                                      |                                  |
|                 | Convertely (1971) Conversion Marked All Distric Date | anad .                           |
|                 | contribut directs or country monitar we wolk to wea  | to the .                         |

2. Enter the email address you have associated with your account and answer any security questions asked.

| the ridge<br>Medical Practice | The Ridge Practice<br>2941 Gant Quaters Circle<br>Greenway, GA 30067<br>(770) 823-1239 |
|-------------------------------|----------------------------------------------------------------------------------------|
|                               |                                                                                        |
| Forgot Username               | e sent to your email address, please fill out the form below.                          |
| Email                         | Find Username                                                                          |
| First Name                    |                                                                                        |
| Last Name                     |                                                                                        |
| Birthdate                     |                                                                                        |
|                               |                                                                                        |
|                               |                                                                                        |
|                               |                                                                                        |
|                               | Terms of Service<br>Copyright ©2013 Greenway Medical. All Rights Reserved.             |
|                               | G R E E N W A Y                                                                        |

- 3. Click the **Find Username** button.
- 4. You will receive an email with your username.

#### **Access Disabled**

The doctor's office can choose to temporarily disable your portal login for different reasons. If you receive the below notification when you try to login to your portal account, please contact your doctor's office.

| the ridge                                                           | 2941 Gant Quarters Circle<br>Greenway, GA 30067<br>(770) 823-1239 |
|---------------------------------------------------------------------|-------------------------------------------------------------------|
|                                                                     |                                                                   |
| Error:<br>Your access is disabled. Contact your site administrator. |                                                                   |
| Username                                                            | maggie.test@primepa                                               |
| Password                                                            |                                                                   |
| Login                                                               |                                                                   |
| Forgot Your Password?                                               |                                                                   |
| Forgot Username?                                                    |                                                                   |
| Terr<br>Copyright ©2013 Greenv<br>G R E                             | ns of Service<br>vay Medical. All Rights Reserved.<br>ENWAY       |

**Browser Requirements** 

The portal is not supported in all browser types or browser versions. If your browser is not supported, a message will notify you along with a link to a webpage where you can update your browser.

To check if your browser is supported:

- 1. Go to the portal login page.
  - a. If your browser is supported, you will be able to login without receiving a message.
  - b. If your browser version does not meet the minimum browser version supported, you will receive this message:

| 2941 Gant Quarters<br>Greenway, GA<br>(770) 823             | Circle<br>30067<br>-1239 |
|-------------------------------------------------------------|--------------------------|
|                                                             |                          |
| Login                                                       |                          |
| It is necessary to update your browser to access this site. |                          |
|                                                             |                          |
| Copyright ©2013 Greenway Medical. All Rights Reserved.      |                          |
| GREENWAY                                                    |                          |

c. If your browser is not fully supported, you will receive a message stating that the portal might not function correctly:

|                                    | 2941 Gant Quarters Circle<br>Greenway, GA 30057<br>(770) 823-1239 |
|------------------------------------|-------------------------------------------------------------------|
|                                    |                                                                   |
| Login                              |                                                                   |
| Username                           |                                                                   |
| Password                           |                                                                   |
| Login                              |                                                                   |
| Forgot Your Password?              |                                                                   |
| Forgot Username?                   |                                                                   |
| ***You are using a browser which r | nay not be fully supported by this site.                          |
| Copyright ©2013 Greenway           | of Service<br>/ Medical. All Rights Reserved.                     |

- 2. Click the "Download Now" button. This will take you to a webpage that will allow you to update your browser. Follow the steps provided on this webpage to upgrade your browser.
- 3. Go back to the login page. You will now be able to access the portal.

## Home

The **Home Page** is where you are taken after logging in to the portal. The **Home Page** shows your To Do List and Reminders, new Messages received, News and Announcements relating to your doctor's office, and Educational items.

|                                                                                                    | <b>The Ridge P</b><br>2941 Gant Qu<br>Greenway, GA<br>7708231239 | ractice<br>arters Circle<br>A 30067                            |                                                         |                   |               |         | Hello, Maggie Test<br>Patient Profiles<br>Sign Out |
|----------------------------------------------------------------------------------------------------|------------------------------------------------------------------|----------------------------------------------------------------|---------------------------------------------------------|-------------------|---------------|---------|----------------------------------------------------|
| Home Messages                                                                                              | Appointments                                                     | Patient Profiles                                               | Health Information                                      | Billing           | Education     |         |                                                    |
| Home                                                                                                    |                                                                  |                                                                |                                                         |                   |               |         |                                                    |
| To Dos & Reminders                                                                                         | Messages                                                         |                                                                |                                                         |                   |               |         | See All Messages                                   |
| You currently have no reminders.                                                                           |                                                                  | Maggie                                                         | Please bring your                                       | completed H       | lealth        | 9:48 AM | Q                                                  |
|                                                                                                    | News and                                                         | Announcemen                                                    | ts                                                      |                   |               |         | See All Clinic News                                |
|                                                                                                    | E Follow us o                                                    | on Twitter                                                     |                                                         | f <u>Visit us</u> | on Facebook   |         |                                                    |
|                                                                                                    | Patient Edu                                                      | ucation                                                        |                                                         |                   |               |         | See All Health News                                |
|                                                                                                    | What Is Pr                                                       | enatal Care?                                                   |                                                         | Exerci            | se During Pro | egnancy |                                                    |
|                                                                                                    | Read More                                                        |                                                                |                                                         | Read I            | More          |         |                                                    |
|                                                                                                    |                                                                  |                                                                |                                                         |                   |               |         |                                                    |
| Home   Messages   Appointmen<br>Copyright © 2013 Greenway Medical<br>All rights reserved. PrimeSuite Unite | ts   Patient Prof<br>  Technologies, In<br> d States Patent N    | iles   Health Infori<br>c., 121 Greenway Blu<br>umber 7716072. | mation   Billing   Educat<br>rd., Carrollton, GA 30117, | ion  <br>U.S.A.   |               | G       | REENWAY                                            |

## To Do's & Reminders

The To Do's & Reminders section will show any forms that need to completed, upcoming appointments, or lab/scans that need to be reviewed.

## Messages

The most recent messages received from the practice will be shown on the homepage.

#### News and Announcements

This section will include news and announcements related to the doctor's office. There might also be links to the physicians Twitter account or Facebook page in this section.

#### **Patient Education**

Links to educational material regarding your health will be shown in this section.

## **Messages**

The **Messages** tab allows you to send and receive secure messages to and from the practice. For example, you might use the portal to send a message to the nurse or doctor, send a billing or insurance question, request a prescription refill, request an appointment, or send a general message to the office.

Your doctor's office may send you a secure message to the portal. These messages may include lab results and visit summaries, responses to messages you send to the office, messages requesting additional information, etc. You can view all communications from the practice through your patient portal.

#### **Notification Email**

When your doctor's office sends you a message on the portal, an email will be sent to the email address your doctor's office has on file notifying you that you have a new message. The email subject will be **You have a new message from your practice**.

The body of the email will look like this:

| Dear patient,                                                                                           |
|----------------------------------------------------------------------------------------------------|
| You have received a new message from your practice. Please use the following link to view your message. |
| New Message                                                                                             |
| Thanks,                                                                                                 |
| Ridge<br>2941 Gant Quarters Circle<br>Greenway, GA, 30067<br>7708231239                                 |

Clicking the New Message link should take you to the login page for your portal.

#### Send New Message to Practice Staff

To send a new message to your doctor's office:

- 1. **Login** to the portal.
- 2. Click the **Messages** tab on the navigation bar.

|                                                            | The Ridge<br>2941 Gant Q<br>Greenway, G<br>7708231239 | Practice<br>uarters Circle<br>A 30067 |                     |               |         | Helk<br>Caring for 1 other | o, Elisha Bell<br>Patient Profiles<br>Sign Out |
|------------------------------------------------------------|-------------------------------------------------------|---------------------------------------|---------------------|---------------|---------|----------------------------|------------------------------------------------|
| Home Messages                                              | Appointments                                          | Patient Profiles                      | Health Information  | Prescriptions | Billing | Education                  |                                                |
| Messages                                                   |                                                       |                                       |                     |               |         | Select Patient: E          | Elisha Bell 💌                                  |
| Inbox   Sent Messages           New Message         Delete | 1-0 of 0                                              |                                       | Filter Clear Filter |               |         | Sort By: Message Type      | •                                              |
|                                                            |                                                       |                                       |                     |               |         |                            |                                                |
|                                                            |                                                       |                                       |                     |               |         |                            |                                                |
|                                                            |                                                       |                                       |                     |               |         |                            |                                                |

- 3. By default, the Inbox will appear.
- 4. Click the **New Message** button.

| 🔅 the        | e ridge  | The Ridge<br>2941 Gant Q<br>Greenway, G<br>7708231239 | Practice<br>Jarters Circle<br>A 30067 |                     |               |         | Hello, I<br>Caring for 1 other <u>Pat</u> | lisha Bell<br>ent Profiles<br>Sign Out |
|--------------|----------|-------------------------------------------------------|---------------------------------------|---------------------|---------------|---------|-------------------------------------------|----------------------------------------|
| Home         | Messages | Appointments                                          | Patient Profiles                      | Health Information  | Prescriptions | Billing | Education                                 |                                        |
| Message      | es       |                                                       |                                       |                     |               |         | Select Patient: Elsi                      | ha Bell 💌                              |
| Inbox   Sent | Messages | 1-0 of 0                                              |                                       |                     |               |         |                                           |                                        |
| New Message  | Delete   |                                                       |                                       | Filter Clear Filter |               |         | Sort By: Message Type                     |                                        |
|              |          |                                                       |                                       |                     |               |         |                                           |                                        |
|              |          |                                                       |                                       |                     |               |         |                                           |                                        |
|              |          |                                                       |                                       |                     |               |         |                                           |                                        |
|              |          |                                                       |                                       |                     |               |         |                                           |                                        |
|              |          |                                                       |                                       |                     |               |         |                                           | J                                      |

5. Select the type of message you would like to send.

Note: Your doctor's office may have message types that are different than the types shown.

| Home                                                             | Messages                                                                     | Appointments                                                                                                | Patient Profiles                                                                                                  | Health Information                                                                                                    | Prescriptions                                                    | Billing                                  | Education                                |               |          |
|------------------------------------------------------------------|------------------------------------------------------------------------------|----------------------------------------------------------------------------------------------------|----------------------------------------------------------------------------------------------------|----------------------------------------------------------------------------------------------------|------------------------------------------------------------------|------------------------------------------|------------------------------------------|---------------|----------|
| lessages                                                         |                                                                              |                                                                                                    |                                                                                                    |                                                                                                    |                                                                  |                                          | Select Pa                                | itient: Elish | a Bell 💌 |
| Inbox   <u>Sent M</u>                                            | essages                                                                      | 1-0 of 0                                                                                                    |                                                                                                    |                                                                                                    |                                                                  |                                          |                                          |               |          |
| New Message                                                      | Denne in                                                                     | -                                                                                                    | _                                                                                                    | FREE Coar Filter                                                                                                    | _                                                                | _                                        | Set By: Message                          | Type          |          |
| Home   Messages<br>Copyright © 2013 Gr<br>All rights reserved. P | What is i<br>Importa<br>commun<br>room.<br>PrimePA<br>By clicki<br>If I have | the nature of a<br>nt Information<br>scations and re<br>ATIENT's Waiver<br>ing "I Agree" be<br>an emergency | your message?<br>Regarding the Pi<br>quests. In case<br>of Liability and<br>low, I understar<br>medical condition | Select one<br>Selectiones<br>Prescription Req<br>Pt Communication<br>Insurance Question<br>Seneral Question<br>Pt Comm Important<br>Nurse Question<br>Medical Records<br>Doctor Question<br>View More<br>* 1 agree | thould be firm<br>or go to the<br>base Medical<br>red to difficu | nited to non-<br>e nearest en<br>Records | emergency<br>nergency<br>3, shortness of | ENV           | YAY      |
|                                                                  |                                                                              |                                                                                                    |                                                                                                    |                                                                                                    |                                                                  |                                          | Cancel                                   |               |          |

6. After selecting the Message type, read the Consent form and select **I Agree**.

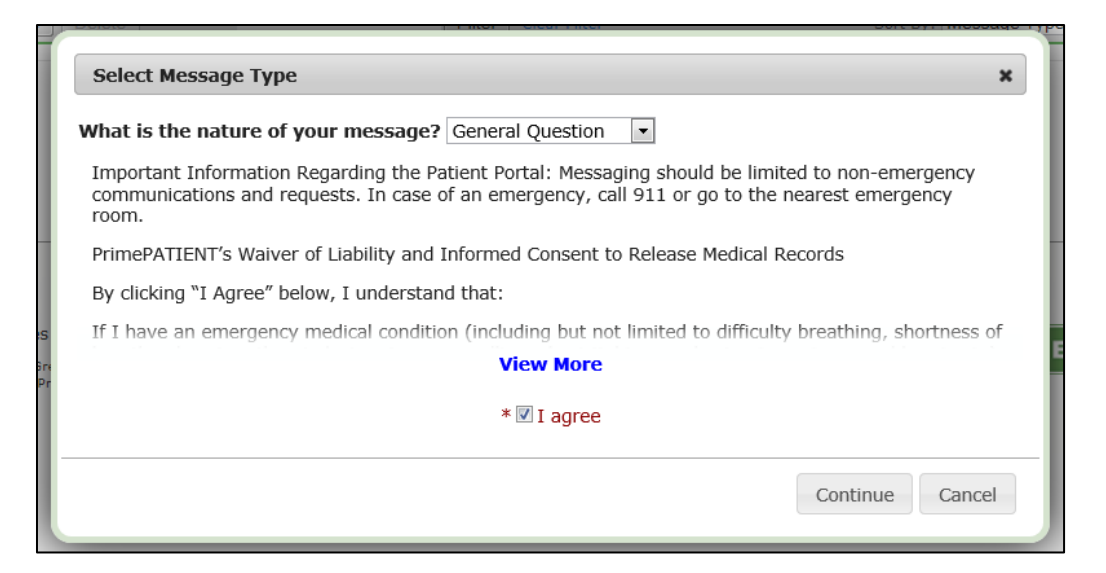

- 7. Click **Continue**.
- 8. A New Message box will appear.

| Home          | Messages       | Appointments                   | Patient Profiles                 | Health Information      | Prescriptions | Billing      | Education |          |        |
|---------------|----------------|--------------------------------|----------------------------------|-------------------------|---------------|--------------|-----------|----------|--------|
| nbox (        | General Questi | on                             |                                  |                         |               |              |           | ×        | Bell - |
| New Ac        | ditional Deta  | ils                            | * I                              | ndicates a required fie | Nature of     | Message:     |           |          |        |
|               | 5)             | * Patier<br>mptoms & Complain  | nt: Elisha Bell [                | *                       | Enter your me | essage here. |           | <b>^</b> | E      |
|               | ι              | Physicia<br>Jpcoming Appointme | an: Select One<br>nt: Select One |                         |               |              |           |          | L      |
|               | Bil            | ling Range: Start Dat          | te:                              |                         |               |              |           | *        | E.     |
| ne            |                |                                |                                  |                         |               |              |           |          | AY     |
| right<br>ghts |                |                                |                                  |                         |               |              |           |          | Г      |
|               |                |                                |                                  |                         |               |              |           |          | L      |
|               |                |                                |                                  |                         |               |              |           |          |        |
|               |                |                                |                                  |                         |               |              | Send      | Cancel   |        |

9. Complete each section and enter your message to the office. If a field is required, a red asterisk will appear.

Note: Your doctor's messages may have different sections than the fields shown.

- 10. After you type in your message, click the **Send** button.
- 11. A copy of the message you sent will now appear in the Sent Messages folder.

#### View and Reply to a Message from Practice Staff

To view a received message and/or reply to a message:

- 1. Login to the portal.
- 2. Click the **Messages** tab on the navigation bar.

| 🔅 th         | e ridge     | 2941 Gant Q<br>Greenway, G<br>(770) 823-12 | uarters Circle<br>A 30067<br>39 |                    |         |       |                  | Hello, cha chu<br>Patient Profile<br>Sign Qu |
|--------------|-------------|--------------------------------------------|---------------------------------|--------------------|---------|-------|------------------|----------------------------------------------|
| Home         | Messages    | Appointments                               | Patient Profiles                | Health Information | Billing | Forms | Education        |                                              |
| Messag       | es          |                                            |                                 |                    |         |       |                  |                                              |
| Inbox   Ser  | nt Messages | 1-12 of 16 No                              | ixt                             |                    |         |       |                  |                                              |
| (New Message | Delete)     | (Filter) Glear Filter                      |                                 |                    |         |       | Sort By: Message | Type 🚺                                       |
| Admin (      | 2)          | cha                                        | can I come at this time?        |                    |         |       | 9:48 AM          |                                              |
| Admin        | Chart Doc   | cha                                        | here                            | they are           |         |       | 9:14 AM          | 1                                            |

3. A loading box will appear while the portal connects to the doc server.

| Medical Practice                                                                                                    | 5                                       |                         | Hello, Big Big<br>Patient Profiles<br>Sign Out |
|----------------------------------------------------------------------------------------------------|-----------------------------------------|-------------------------|------------------------------------------------|
|                                                                                                    |                                         |                         |                                                |
| Messages                                                                                                    |                                         | Select Patient: Big Big | -                                              |
| Inbox   Sent Messages 1-1 of 1                                                                                                |                                         |                         |                                                |
| New Message Delete                                                                                                    |                                         | Sort By: Message Type   |                                                |
| Practice Admin Chart Document Big                                                                                             | hey there                               |                         |                                                |
|                                                                                                    |                                         |                         |                                                |
|                                                                                                    |                                         |                         |                                                |
| Home   Messages   Appointments   Patient Profiles   H                                                                         | lealth Information   Billing   Educatio |                         |                                                |
| Copyright $\textcircled{s}$ 2013 Greenway Medical Technologies, Inc., 121 All rights reserved. United States Patents Pending. | Greenway Blvd., Carrollton, GA 30117, U | J.S.A.                  |                                                |

4. By default, the Inbox will appear. All messages received from the practice will be displayed in the Inbox unless a message has been deleted.

| 2941 Gant Quarters Circle<br>Greenway, GA 30067<br>(770) 823-1239 |             |               |                  |                    |         |       |                  | Hello, cha ch<br>Patient Profile<br>Sign Ov |  |
|-------------------------------------------------------------------|-------------|---------------|------------------|--------------------|---------|-------|------------------|---------------------------------------------|--|
| Home                                                              | Messages    | Appointments  | Patient Profiles | Health Information | Billing | Forms | Education        |                                             |  |
| Messag                                                            | es          |               |                  |                    |         |       |                  |                                             |  |
| Inbox   Ser                                                       | nt Messages | 1-12 of 16 Ne | ext              |                    |         |       |                  |                                             |  |
| New Message                                                       | ) (Delete)  |               | Filter           | Clear Filter       |         |       | Sort By: Message | Туре 💽                                      |  |
| Admin (2) Appl Brown cha can I come at this time?                 |             |               |                  | come at this time? |         |       | 9:48 AM          |                                             |  |
| Admin                                                             | Chart Docu  | ument cha     | here             | they are           |         |       | 9:14 AM          | Q.                                          |  |

- a. The **Sender**, **Message Type**, **Patient**, **First Line of the Message**, and **Date** of the message or **Time** of the message if sent on the current date should show for all messages in the Inbox, in the Sent messages, and on the Home page.
- b. The attachment paperclip should only show on messages that have an attachment.

- c. Ten messages will display per page.
- 5. To select the message you would like to view, click on the message.

|                                                                      | The Ridge I<br>2941 Gant Q<br>Greenway, G<br>7708231239 | Practice<br>Jarters Circle<br>A 30067  |                            |                  |            | Hello, Maggle Tes<br>Patient Profile<br>Sign Os | a<br>s |
|----------------------------------------------------------------------|---------------------------------------------------------|----------------------------------------|----------------------------|------------------|------------|-------------------------------------------------|--------|
| Home Messages                                                        | Appointments                                            | Patient Profiles                       | Health Information         | Billing          | Education  |                                                 |        |
| Messages                                                             |                                                         |                                        |                            |                  |            |                                                 |        |
| Inbox   Sent Messages                                                | 1-1 of 1                                                |                                        |                            |                  |            |                                                 |        |
| New Message Delete                                                   |                                                         |                                        | Filter Clear Filter        |                  | Sort By    | r: Message Type 🔹                               | 1      |
| m                                                                    | Maggie                                                  | Please                                 | bring your completed He    | alth History for | ms to your | 9:48 AM 🖉                                       | )      |
|                                                                      |                                                         |                                        |                            |                  |            |                                                 | 1      |
|                                                                      |                                                         |                                        |                            |                  |            |                                                 |        |
|                                                                      |                                                         |                                        |                            |                  |            |                                                 | J      |
|                                                                      |                                                         |                                        |                            |                  |            |                                                 |        |
| Home   Messages   Appointme                                          | ents   Patient Pro                                      | files   Health Infor                   | mation   Billing   Educat  | tion             |            | CREENWAY                                        | r      |
| Copyright © 2013 Greenway Medi<br>All rights reserved. PrimeSuite Un | cal Technologies, I/<br>ited States Patent I            | tc., 121 Greenway 8<br>Number 7716072. | vd., Carroliton, GA 30117, | U.S.A.           |            | GREENWAT                                        |        |

6. The message will appear.

| Massages                    | Colort Dation to back back  |
|-----------------------------|-----------------------------|
| messages                    | Select Patient: boots boots |
| Back Delete Thread          |                             |
| From: boots boots To: Admin | July 31, 2013 at 01:43 PM   |
| From: Admin To: boots boots | July 31, 2013 at 01:47 PM 🥖 |
| From: Admin To: boots boots | July 31, 2013 at 01:52 PM 🥖 |
|                             |                             |
| x                           |                             |
|                             |                             |
|                             |                             |
|                             |                             |
|                             | 4                           |
| Reply                       |                             |
|                             |                             |

- a. Historical messages will display when a message is opened.
- b. Each individual message with an attachment has a paperclip icon next to it. Click on the paperclip to open the attachment.

**Note**: If a connection to the document server cannot be established, a message will appear stating that the attachment cannot be viewed at this time.

7. To **reply**, type your message in the message text box below the incoming message.

| The Ridge Practice<br>2941 Gart Quarters Circle<br>Greenway, GA 20087<br>7708231239                                                                                                    | Hello, Maggie Test<br>Patient Profiles<br>Sian.Out |
|----------------------------------------------------------------------------------------------------|----------------------------------------------------|
| Home Messages Appointments Patient Profiles Health Information Billing Education                                                                                                    |                                                    |
| Messages                                                                                                    |                                                    |
| Back Delete Thread                                                                                                    |                                                    |
| From: To: Maggie Test                                                                                                    | April 16, 2013 at 09:48 AM                         |
|                                                                                                    |                                                    |
| Reply                                                                                                    |                                                    |
| Home   Messages   Appointments   Pakint Profiles   Health Information   Billing   Education  <br>Cosyright © 2013 Onesmay Medical Technologies. Inc. 121 Onesmay Bird., Caroliton, GA 30117, U.S.A.<br>Al rights research. Primaticus Hunde States Reune Number 771002. | GREENWAY                                           |

8. Click the **Reply** button to send the message. Your reply has been sent and will be saved in the Sent Messages folder until you delete it.

#### **View Sent Messages**

To view messages you sent to the doctor's office:

- 1. Login to the portal.
- 2. Click the **Messages** tab on the navigation bar.

| the ridge                           | The Ridge Practice<br>2941 Gert Quarters Drote<br>Greenway, GA 30067<br>7708231239 |                             |                         | Hello, Haggle<br>Estimut. In<br>Sig | t Test<br>tofies |
|-------------------------------------|------------------------------------------------------------------------------------|-----------------------------|-------------------------|-------------------------------------|------------------|
| Home Messages                       | Appointments Patient Profile                                                       | e Health Information        | Billing Education       |                                     |                  |
| Home                                |                                                                                    |                             |                         |                                     |                  |
| To Dos & Reminders                  | Messages                                                                           |                             |                         | See All Mess                        | ages             |
| You currently have no<br>reminders. | Kappe                                                                              | Please bring your o         | ompleted Health History | 9;48 AM                             | E.               |
|                                     | News and Announceme                                                                | ents                        |                         | See All Cirsi: N                    | ldws             |
|                                     | B tolos us on Tellar                                                               |                             | I visit us on Facebook  |                                     |                  |
|                                     | Patient Education                                                                  |                             |                         | See All Health A                    |                  |
|                                     | What Is Prenatal Care?                                                             |                             | Exercise During Pr      | regnancy                            |                  |
|                                     | Read Hore                                                                          |                             | field Hare              |                                     |                  |
| li                                  |                                                                                    |                             |                         |                                     |                  |
|                                     |                                                                                    |                             |                         |                                     |                  |
|                                     |                                                                                    |                             | 2222                    |                                     |                  |
| nome I Messages   Apportune         | ents   Patient Protes   Health In                                                  | ormation   Billing   Educat | 1 100                   | GREENWA                             | Y                |
| Ni rights reserved. PrimeBuite Un   | ited States Patent Number 7716272.                                                 | Bren, Carrinder, de 20117.  |                         |                                     |                  |

- 3. By default, the Inbox will appear.
- 4. Click the **Sent Messages** link.

| Medical Prac  | idge      | 2941 Gant Qu<br>Greenway, G<br>7708231239 | arters Circle<br>A 30067 |          |                     |                  |            |             | Eatient Profi<br>Sign O |
|---------------|-----------|-------------------------------------------|--------------------------|----------|---------------------|------------------|------------|-------------|-------------------------|
| Home No       | issages A | ppointments                               | Patient Profiles         | Healt    | h Information       | Billing          | Education  |             |                         |
| lessages      |           |                                           |                          |          |                     |                  |            |             |                         |
| nbox Sent Mes | ssages 1  | -1 of 1                                   |                          | -        |                     |                  |            |             |                         |
| New Message   | Delete    |                                           |                          | Filter   | <u>Clear Filter</u> |                  | Sort By:   | Message Typ | 0                       |
| 171           |           | Maggie                                    | Please                   | bring yo | our completed Hea   | eith History for | ns to your | 9148 AM     | e.                      |
|               |           |                                           |                          |          |                     |                  |            |             |                         |
|               |           |                                           |                          |          |                     |                  |            |             |                         |
|               |           |                                           |                          |          |                     |                  |            |             |                         |
|               |           |                                           |                          |          |                     |                  |            |             |                         |
|               |           |                                           |                          |          |                     |                  |            |             |                         |

5. The sent messages will appear.

#### Sort Messages

After having a portal account for some time, your message list might grow large and it will be difficult to find a message. In this instance you can sort the message list by Message Type, Message Sender, Date Received Ascending, Date Received Descending, and Has Attachments.

To sort the message list:

- 1. Login to the portal.
- 2. Click the **Messages** tab on the navigation bar.

| the ridge                           | The Ridge Practice<br>2043 Gert Quarters Croke<br>Greenway, GA 20067<br>7708231238 |                           |                         |          | Hello, Haggle Test<br>Patient Profiles<br>Sign Out |
|-------------------------------------|------------------------------------------------------------------------------------|---------------------------|-------------------------|----------|----------------------------------------------------|
| Home Messages                       | Appointments Patient Profiles                                                      | Health Information        | Billing Education       | 0.       |                                                    |
| lome                                |                                                                                    |                           |                         |          |                                                    |
| To Dos & Reminders                  | Messages                                                                           |                           |                         |          | See All Messages                                   |
| You currently have no<br>reminders. | Happe                                                                              | Please bring your or      | impleted Health History | 9148 AM  | Ľ                                                  |
|                                     | News and Announcemen                                                               | ts                        |                         |          | See All Clinic News                                |
|                                     | In Police us on Twitter                                                            |                           | Visit us on Facebook    |          |                                                    |
|                                     | Patient Education                                                                  |                           |                         |          | See All Health News                                |
|                                     | What Is Prenatal Care?                                                             |                           | Exercise During P       | тедвансу |                                                    |
|                                     |                                                                                    |                           |                         |          |                                                    |
|                                     |                                                                                    |                           |                         |          |                                                    |
|                                     |                                                                                    |                           | 100                     |          |                                                    |
| iome   Messages   Appointmen        | its   Patient Profiles   Health Info                                               | mation ( Billing   Educat | on I                    | G        | REENWAY                                            |
| Il rights reserved. PrimeDulte Unit | ed States Patent Number 7716072.                                                   | Tel, Sameren, SA 20117.   |                         |          |                                                    |

3. By default, the Inbox will appear. You can sort messages in the Inbox or in the Sent Messages list.

4. Hit the dropdown box next to **Sort By** and select the way you would like to sort the messages.

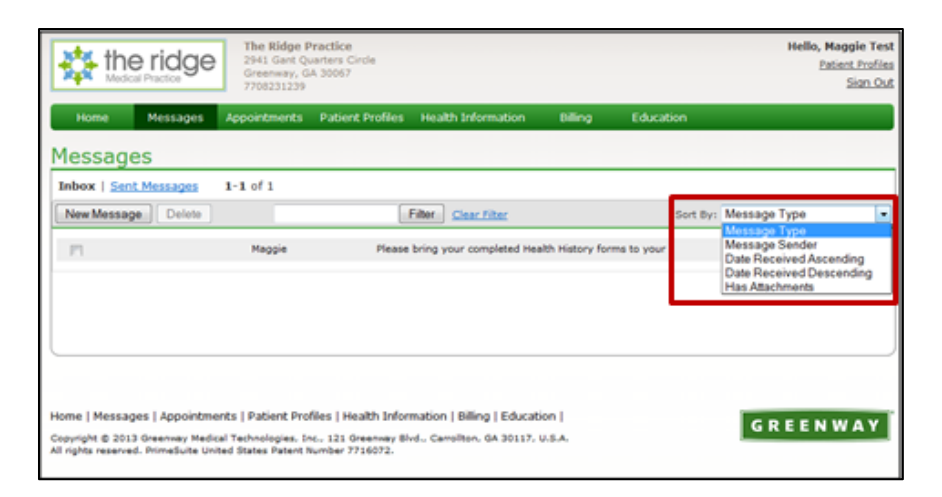

5. The messages will now be sorted.

#### **Filter Messages**

After having a portal account for some time, your message list might grow large and it will be difficult to find a message. In this instance you can filter the message list to find a message containing a certain word or phrase.

To filter the message list:

- 1. **Login** to the portal.
- 2. Click the Messages tab on the navigation bar.

| the ridge                                                               | The Ridge Practice<br>2843 Gart Quartere Crobs<br>Greenway, GA 20067<br>7708231228 |                             |                        | Hello, Haggin Te<br>Patent Profi<br>Sign O |
|-------------------------------------------------------------------------|------------------------------------------------------------------------------------|-----------------------------|------------------------|--------------------------------------------|
| Home Messages                                                           | Appointments Patient Profiles                                                      | Health Information          | Billing Educatio       | on .                                       |
| Home                                                                    |                                                                                    |                             |                        |                                            |
| To Dos & Reminders                                                      | Messages                                                                           |                             |                        | See All Message                            |
| You currently have no<br>reminders.                                     | Happie                                                                             | Please bring your or        | mplated Health History | 9:48 AM 🦉                                  |
|                                                                         | News and Announcemen                                                               | See All Clinic New          |                        |                                            |
|                                                                         | B Police values Twitter                                                            |                             |                        |                                            |
|                                                                         | Patient Education                                                                  |                             |                        | See All Health New                         |
|                                                                         | What Is Prenatal Care?                                                             |                             | Exercise During P      | Ртедвавсу                                  |
|                                                                         |                                                                                    |                             |                        |                                            |
|                                                                         |                                                                                    |                             |                        |                                            |
| tome   Messages   Appointme                                             | nts   Patient Profiles   Health Infor                                              | nation   Billing   Educati  | on 1                   | Restaurant and a second                    |
| Separapht © 2013 Greenway Medici<br>Al rights reserved. Primeduite Unit | d Technologies, Inc., 121 Greenway Br<br>of States Patent Number 7716072           | nd., Campilton, GA 30117. I |                        | GREENWAY                                   |

3. By default, the Inbox will appear. You can filter messages in the Inbox or in the Sent Messages list.

4. Type in a word or phrase in the **Filter Box** and hit **Filter**. Only messages containing the entered word or phrase will show in the Inbox or Sent Messages list.

| Home           | Messages   | opoetments | Patient Profiles | Health Information      | Diling           | Education  |              |    |
|----------------|------------|------------|------------------|-------------------------|------------------|------------|--------------|----|
| lessages       | 5          |            |                  |                         |                  |            |              |    |
| Inbox   Sent h | dessages 1 | I-1 of 1   |                  |                         |                  |            |              |    |
| New Message    | Delete     |            | 1                | Filter Clear Filter     |                  | Sort By:   | Message Type |    |
| 1              |            | Маррия     | Please           | bring your completed He | alth History for | ms to your | 9:48 AM      | 1. |
|                |            |            |                  |                         |                  |            |              |    |
|                |            |            |                  |                         |                  |            |              |    |
|                |            |            |                  |                         |                  |            |              |    |
|                |            |            |                  |                         |                  |            |              |    |
|                |            |            |                  |                         |                  |            |              |    |

5. To clear the filter and show all messages again, hit Clear Filter.

## Delete a Message

To delete a message received from your doctor's office or a message you sent to the office:

- 1. Login to the portal.
- 2. Click the **Messages** tab on the navigation bar.
- 3. By default, the Inbox will appear.
- 4. Select the check box beside the message you would like to delete. You can select multiple messages.
- 5. Click the **Delete** button.

| 0000000     | Messages       | Appointments | Patient Profiles | Health Information        | piling            | Education |                 | _  |
|-------------|----------------|--------------|------------------|---------------------------|-------------------|-----------|-----------------|----|
| nbox   Sent | :5<br>Messages | 1-1 of 1     |                  |                           |                   |           |                 |    |
| New Message | e Delete       |              | 6                | Filter Clear Filter       |                   | Sort 8    | y: Message Type |    |
| 1           |                | Маррия       | Please           | e bring your completed He | alth History form | s to your | 9:48 AM         | 4. |
|             |                |              |                  |                           |                   |           |                 |    |
|             |                |              |                  |                           |                   |           |                 |    |

Your messages have now been deleted.

## **Reminders**

The **Reminders** tab allows you to view reminders sent to you or your dependents from the doctor's office. You can receive reminders about appointments and custom reminders. Custom reminders will be reminders asking you to take a certain action, such as setting up an annual check-up.

You can customize how long the reminders will be available for review and whether or not you receive an email when a new reminder is sent to the portal in the section titled "Account Preferences.".

## **Notification Email**

When your doctor's office sends you a reminder on the portal, an email will be sent to the email address your doctor's office has on file notifying you that you have a new reminder. The email subject will be **You have a new reminder from your practice**.

The body of the email will look like this:

| Hello John,                                                                                                    |
|----------------------------------------------------------------------------------------------------|
| You have received a new reminder from your practice for John. Please use the following link to view the reminder. |
| New Reminder                                                                                                    |
| Thanks,                                                                                                    |
| 2941 Gant Quarters Circle<br>Greenway, GA, 30067<br>(770) 823-1239                                                |

Clicking the New Reminder link will take you to the login page for your portal.

#### View & Delete Reminders

To view a reminder and/or delete a reminder that has already been viewed and completed:

- 1. **Login** to the portal.
- 2. Click See All or go to the Messages tab, and then click on the Reminders sub tab.

| the ridge                                                                                         | 2941 Gant Q<br>Greenway, G<br>(770) 823-13 | uarters Circle<br>A 30067<br>39   |                                                      |                     |                           | Hello, Jo<br>Account Pr | ohn Smith<br>eferences<br>Sign Out |
|---------------------------------------------------------------------------------------------------|--------------------------------------------|-----------------------------------|------------------------------------------------------|---------------------|---------------------------|-------------------------|------------------------------------|
| Home Messages                                                                                     | Appointments                               | Patient Profiles                  | Health Information                                   | Billing             | Education                 |                         |                                    |
| Home                                                                                              |                                            |                                   |                                                      |                     |                           |                         |                                    |
| Reminders See                                                                                     | Messages                                   |                                   |                                                      |                     |                           |                         | See All                            |
| Custom Reminders<br>For John: Please make an<br>appointment for your annua<br>exam.               | Admin                                      | Chart Docume                      | 2 John                                               | Your lab result     | ts from your last vist an | re attached. Oct 3      | • 2                                |
|                                                                                                   | News and                                   | Announcement                      | s                                                    |                     |                           |                         | See All                            |
| Custom Reminders                                                                                  | E Follow us                                | E <u>Follow us on Twitter</u>     |                                                      |                     | Slosed for Thanksaiving   |                         |                                    |
| For John: Please go to the<br>News section on the<br>Education tab and note the<br>holiday hours. | D Holiday H                                |                                   |                                                      |                     |                           |                         |                                    |
| 5244                                                                                              | Patient Ed                                 | ucation                           |                                                      |                     |                           |                         | See All                            |
| Custom Reminders                                                                                  | Las clases                                 | nara manejar el a                 | osteás                                               | Kowst               | n Mananing Stress         |                         |                                    |
| For John: Please remember<br>to make a follow up<br>appointment with the<br>consultant            | Read Hore                                  | Las claves para manejar el estres |                                                      |                     | Seed Hore                 |                         |                                    |
|                                                                                                   | Insect Bite                                | s and Stings                      |                                                      | Morde               | duras y picaduras de      | e insectos              |                                    |
|                                                                                                   | Read More                                  |                                   |                                                      | And                 | llore                     |                         |                                    |
|                                                                                                   |                                            |                                   |                                                      |                     |                           |                         |                                    |
| Home   Messages   Appoint<br>Copyright © 2013 Greenway Me                                         | nents   Patient Pro                        | files   Health Infor              | nation   Billing   Educa<br>d., Carroliton, GA 30117 | ition  <br>, U.S.A. |                           | GREEN                   | NAY                                |

 $\operatorname{Or}$ 

| 🛟 the                                                  | e ridge<br>2941 Gant Que<br>Greenway, GA<br>(770) 823-123                                                       | arters Circle<br>30067<br>9                |                                                           |                |                         | Hello, John Smith<br>Account Preferences<br>Sign Out |
|--------------------------------------------------------|----------------------------------------------------------------------------------------------------|--------------------------------------------|-----------------------------------------------------------|----------------|-------------------------|------------------------------------------------------|
| Home                                                   | Messages Appointments                                                                                           |                                            |                                                           |                |                         |                                                      |
| Messages                                               | Reminders                                                                                                    |                                            |                                                           |                |                         |                                                      |
| Remind                                                 | ers                                                                                                    |                                            |                                                           |                |                         |                                                      |
| Reminders f                                            | for John Smith                                                                                                  |                                            |                                                           |                |                         | Send Message                                         |
| Appointment R                                          | teminders                                                                                                    |                                            |                                                           |                |                         |                                                      |
| Patient                                                | Instructions                                                                                                    |                                            |                                                           | Appoi          | intment Date            |                                                      |
| John Smith do                                          | es not currently have any appointme                                                                             | nt reminders                               |                                                           |                |                         |                                                      |
| Custom Remin                                           | nders                                                                                                    |                                            |                                                           |                |                         |                                                      |
| Patient                                                | Message                                                                                                    |                                            |                                                           | Date F         | teceived                |                                                      |
| John Smith                                             | Please make an appointment for y                                                                                | our annual exam.                           |                                                           | Wed O          | ct 30 19:39:14 GMT 201: | 3 View Details   Delete                              |
| John Smith                                             | Please go to the News section on t                                                                              | the Education tab an                       | nd note the holiday hours.                                | Wed O          | ct 30 19:39:14 GMT 201: | 3 View Details   Delete                              |
| John Smith                                             | Please remember to make a follow                                                                                | w up appointment w                         | ith the consultant.                                       | Wed O          | ct 30 19:39:14 GMT 2013 | 3 View Details   Delete                              |
| Form Reminde                                           | rs                                                                                                    |                                            |                                                           |                |                         |                                                      |
| Patient                                                | Form Name                                                                                                    |                                            |                                                           | Comp           | lete By                 |                                                      |
| John Smith do                                          | es not currently have any form remin                                                                            | iders                                      |                                                           |                |                         |                                                      |
|                                                        |                                                                                                    |                                            |                                                           |                |                         |                                                      |
|                                                        |                                                                                                    |                                            |                                                           |                |                         |                                                      |
| Home   Messag<br>Copyright @ 201<br>All rights reserve | ges   Appointments   Patient Profi<br>3 Greenvay Medical Technologies, Inc<br>d. United States Patents Pending. | les   Health Inform<br>., 121 Greenway Bly | nation   Billing   Educati<br>d., Carroliton, GA 30117, U | on  <br>J.S.A. | I                       | GREENWAY                                             |

3. The reminders displayed are based on the patient selected in the patient picker. To view a different patient's reminders, change the patient in the dropdown box, or select View All to view all patients' reminders.

- 4. To view more information for each reminder, click View Details.
- 5. Once you no longer want the reminder displaying on the screen, you can click **Delete** to remove the reminder.

## Send a Message Inquiring About a Reminder

To send a new message to your doctor's office:

- 1. **Login** to the portal.
- 2. Click See All or go to the Messages tab, and then click on the Reminders sub tab.
- 3. Click the Send Message button.

|                                        |                                        | ]                                        |                        |                             |         |                         | Hello, John Smith     |  |  |  |
|----------------------------------------|----------------------------------------|------------------------------------------|------------------------|-----------------------------|---------|-------------------------|-----------------------|--|--|--|
|                                        | eriage                                 | 2941 Gant Qu<br>Greenway, GA             | arters Circle<br>30067 |                             |         |                         | Account Preferences   |  |  |  |
| · · · · · · · · · · · · · · · · · · ·  | ai i i i i i i i i i i i i i i i i i i | (770) 823-123                            | 9                      |                             |         |                         | <u>Sign Out</u>       |  |  |  |
| Home                                   | Messages                               | Appointments                             | Patient Profiles       | Health Information          | Billing | Education               |                       |  |  |  |
| Messages                               | Reminders                              |                                          |                        |                             |         |                         |                       |  |  |  |
| Reminders                              |                                        |                                          |                        |                             |         |                         |                       |  |  |  |
| Reminders f                            | or John Smi                            | th                                       |                        |                             |         |                         | Send Message          |  |  |  |
| Appointment R                          | eminders                               |                                          |                        |                             |         |                         |                       |  |  |  |
| Patient                                | Instructions                           |                                          |                        |                             | Арроі   | ntment Date             |                       |  |  |  |
| John Smith doe                         | es not currently h                     | ave any appointme                        | nt reminders           |                             |         |                         |                       |  |  |  |
|                                        |                                        |                                          |                        |                             |         |                         |                       |  |  |  |
| Custom Remin                           | ders                                   |                                          |                        |                             |         |                         |                       |  |  |  |
| Patient                                | Message                                |                                          |                        |                             | Date F  | leceived                |                       |  |  |  |
| John Smith                             | Please make a                          | n appointment for                        | your annual exam.      |                             | Wed O   | ct 30 19:39:14 GMT 2013 | View Details   Delete |  |  |  |
| John Smith                             | Please go to th                        | e News section on                        | the Education tab an   | id note the holiday hours.  | Wed O   | ct 30 19:39:14 GMT 2013 | View Details   Delete |  |  |  |
| John Smith                             | Please remem                           | ber to make a follo                      | w up appointment w     | ith the consultant.         | Wed O   | ct 30 19:39:14 GMT 2013 | View Details   Delete |  |  |  |
| Form Reminde                           | rs                                     |                                          |                        |                             |         |                         |                       |  |  |  |
| Patient                                | Form Name                              |                                          |                        |                             | Comp    | lete By                 |                       |  |  |  |
| John Smith doe                         | es not currently h                     | ave any form remi                        | nders                  |                             |         |                         |                       |  |  |  |
|                                        |                                        |                                          |                        |                             |         |                         |                       |  |  |  |
|                                        |                                        |                                          |                        |                             |         |                         |                       |  |  |  |
|                                        |                                        |                                          |                        |                             |         |                         |                       |  |  |  |
|                                        |                                        |                                          |                        |                             |         |                         |                       |  |  |  |
| Home   Messag                          | jes   Appointme                        | nts   Patient Prof                       | iles   Health Inform   | nation   Billing   Educati  | on      |                         | GREENWAY              |  |  |  |
| Copyright © 2013<br>All rights reserve | 3 Greenway Medic<br>d. United States P | al Technologies, Ind<br>Patents Pending. | ., 121 Greenway Blv    | d., Carroliton, GA 30117, I | J.S.A.  |                         |                       |  |  |  |

4. Complete each section and enter your message to the office. If a field is required, a red asterisk will appear.

|                  | the  | e ridge        | 2941 Gant Qua<br>Greenway, GA | rters Circle<br>30067 |                 |       |                |         |      | Hello, Jo<br>Account Pr | ohn Smith |
|------------------|------|----------------|-------------------------------|-----------------------|-----------------|-------|----------------|---------|------|-------------------------|-----------|
|                  |      |                | (770) 823-1239                |                       |                 |       |                |         |      |                         | Sign Out  |
| Hom              |      |                |                               |                       |                 |       |                |         |      |                         |           |
| Messa            | iges | Reminders      |                               |                       |                 |       |                |         |      |                         |           |
| Rem              | inde | arc            |                               |                       |                 |       |                |         |      |                         |           |
| Remin            |      | 010            |                               |                       |                 |       |                |         |      |                         | sage      |
| Appoir           | Ge   | neral Questi   | on                            |                       |                 |       |                |         |      | ×                       |           |
| Patier           | Add  | litional Detai | ls                            | * Indi                | ates a required | field | Nature of M    | essage: |      |                         |           |
| John S           |      |                | * Patier                      | t: John Smith         | •               |       | * Message Body | :       |      |                         |           |
| Custor           |      |                | Form in Questio               | n: Select One         | •               |       |                |         |      |                         |           |
| Patier           |      | Sy             | mptoms & Complaint            | s:                    |                 |       |                |         |      |                         |           |
| John S<br>John S |      |                |                               |                       |                 |       |                |         |      |                         | lelete    |
| John S           |      |                | Physicia                      | n: Select One         | •               |       |                |         |      |                         | elete     |
| Form F           |      | U              | pcoming Appointmer            | t: Select One         | •               |       |                |         |      |                         | 100       |
| Patier           |      |                | Your Locatio                  | n: Select One         | •               |       |                |         |      |                         |           |
| John S           |      | Bill           | ing Range: Start Dat          | e:                    |                 |       |                |         |      |                         |           |
|                  |      | Bi             | illing Range: End Dat         | e:                    |                 |       |                |         |      |                         |           |
|                  |      |                |                               |                       |                 |       |                |         |      |                         |           |
|                  |      |                |                               |                       |                 |       |                |         |      |                         |           |
| Home             |      |                |                               |                       |                 |       |                |         |      |                         | AY        |
| All rights       |      |                |                               |                       |                 |       |                |         |      |                         |           |
|                  |      |                |                               |                       |                 |       |                |         |      |                         |           |
|                  |      |                |                               |                       |                 |       |                |         |      |                         |           |
|                  |      |                |                               |                       |                 |       |                |         |      |                         | -         |
|                  |      |                |                               |                       |                 |       |                |         | Send | Cancel                  |           |
|                  | -    |                |                               |                       |                 |       |                |         | _    | _                       |           |

Note: your doctor's messages may have different sections than the fields shown.

- 5. After you type in your message, click the **Send** button.
- 6. A copy of the message you sent will now appear in the **Sent Messages** folder.

#### **Appointments**

You can use the portal to request an appointment for a particular date and time. Your request will be sent to the practice for confirmation. The practice will either schedule the appointment and send a confirmation, or deny your requested appointment due to availability.

#### **Request an Appointment**

To request an appointment with your doctor:

- 1. Login to the portal.
- 2. Click the **Appointments** tab on the navigation bar.
- 3. Click the **Request Appointment** button.

| 🛟 th           | e ridge              | The Ridge P<br>2941 Gant Qui<br>Greenway, GA<br>7708231239 | ractice<br>arters Circle<br>30067 |                    |               |             | Hello, Elish<br>Caring for 1 other <u>Patient F</u><br>Sig | a Bell<br>Profiles<br>In Out |
|----------------|----------------------|------------------------------------------------------------|-----------------------------------|--------------------|---------------|-------------|------------------------------------------------------------|------------------------------|
| Home           | Messages             | Appointments                                               | Patient Profiles                  | Health Information | Prescriptions | Billing     | Education                                                  |                              |
| ppoint         | ments f              | or Elisha I                                                | Bell                              |                    |               |             | Select Patient: Elisha B                                   | ell 💌                        |
| Appoint        | <u>ments</u> for Eli | isha Bell                                                  |                                   |                    |               |             |                                                            |                              |
| lequest Appoir | ntment               |                                                            |                                   |                    |               |             |                                                            |                              |
| Scheduled App  | pointments           |                                                            |                                   |                    |               |             |                                                            |                              |
| Scheduled Da   | ate/Time             | Scheduled Cli                                              | nician Ty                         | pe                 | Schedul       | ed Location |                                                            |                              |
| Requested App  | pointment            |                                                            |                                   |                    |               |             |                                                            |                              |
| Requested D    | ate/Time             | Requested Cl                                               | inician Ty                        | pe                 | Request       | ed Location |                                                            |                              |
| nequested b    | ate/ mile            | Nequested Ci                                               | inclaim Ty                        | pe -               | Request       | eu Location |                                                            |                              |

4. The Request Appointment page will appear as a pop up window.

| dditional Details                                                                         | * Indicates a required field | Nature of Message: |           |
|-------------------------------------------------------------------------------------------|------------------------------|--------------------|-----------|
| * Patient:                                                                                | Elisha Bell 💌                | * Message Body:    | *         |
| What day best fits your schedule?:                                                        | Select One 💌                 |                    |           |
| * Within what time frame would you like to<br>be seen?:                                   | First Available 💌            |                    |           |
| What time best fits your schedule?:                                                       | Select One                   |                    |           |
| Which provider would you like to see?:                                                    | Select One 💌                 |                    | -         |
| At which location would you like to be seen?:                                             | Select One                   |                    |           |
| ease prioritize the following items to better<br>enable us to schedule your appointment.: | Select One                   |                    |           |
|                                                                                           | Select One •                 |                    |           |
|                                                                                           | Select One V                 |                    |           |
|                                                                                           | Select One 💌                 |                    |           |
|                                                                                           |                              |                    |           |
|                                                                                           |                              |                    |           |
|                                                                                           |                              |                    |           |
|                                                                                           |                              |                    | Send Cano |

- a. Click the dropdown to select the **Patient** for whom the appointment is for.
- b. Click the dropdown to select which Day works best for you

| What day best fits your schedule?: | Select One 💌                                                     |
|------------------------------------|------------------------------------------------------------------|
|                                    | Select One                                                       |
|                                    | Monday<br>Tuesday<br>Wednesday<br>Thursday<br>Friday<br>Saturday |

c. To indicate the **Time Frame** for your requested appointment, click the down arrow then select (click) your choice from the dropdown list. To be seen as soon as possible, click the **First Available** option.

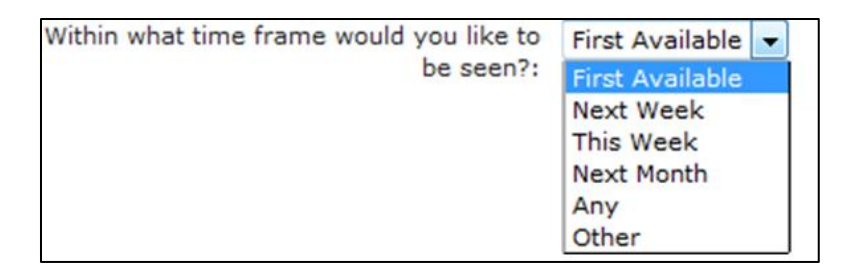

d. Select the **Time** (morning or afternoon) that will best fit your schedule.

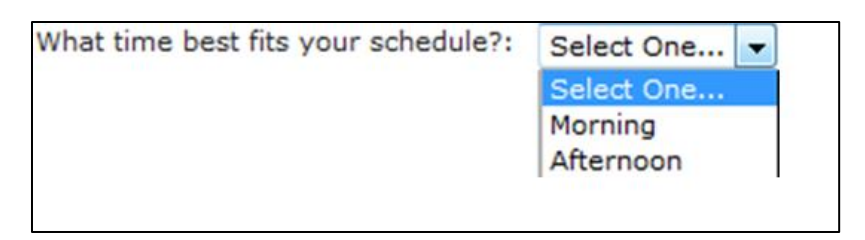

e. To indicate a **Provider** preference for your appointment request, click the down arrow then select (click) your choice from the dropdown list. (The list of providers you will see will be different from the list you see below.)

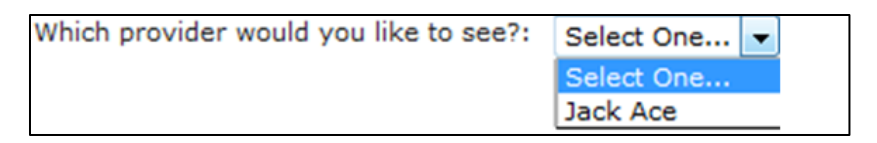

f. If applicable, select the **Location** for your appointment.

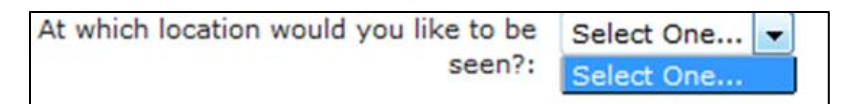

g. In order to better fulfill your request, the practice will need to know which of the above choices is most important to you. **Prioritize** the appointment items by choosing the most important item first.

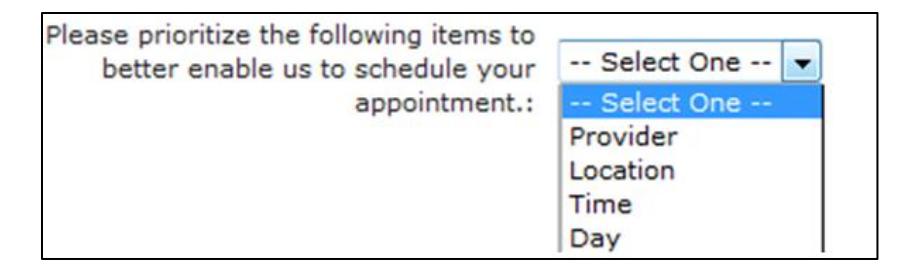

Once a choice is selected, the choice should not display again as a choice for the proceeding priority dropdown boxes.

h. Add any **additional information** about your appointment request that will be helpful for the practice to know. For example, you might describe the symptoms you are experiencing. You will type this information in the **Message Body** text box.

| Patient:     What day best fits your schedule?:     Within what time frame would you like to                                                | Elisha Bell 💌<br>Select One 💌 | <ul> <li>Message Body:<br/>insert message here regarding your request for<br/>your appointment.</li> </ul> | * |
|----------------------------------------------------------------------------------------------------|-------------------------------|----------------------------------------------------------------------------------------------------|---|
| be seen?:<br>What time best fits your schedule?:<br>Which provider would you like to see?:                                                  | First Available               |                                                                                                    |   |
| Ad mean octation housy you meet to be<br>seen?:<br>ase prioritize the following items to better<br>enable us to schedule your appointment.: | - Select One                  |                                                                                                    |   |

- 5. When all required information has been entered, click the **Send** button. Clicking the **Cancel** button will close the window and you will lose all of your selections.
- 6. If a required field is missing, the missing field will be highlighted when you hit **Send**. Enter the missing information and then hit **Send** again.

Sending an appointment request will send the Appt Request message type to PrimeSUITE<sup>®</sup> via taskcreate.

|           | _             |          |                    |              |        |                | -             |              |
|-----------|---------------|----------|--------------------|--------------|--------|----------------|---------------|--------------|
| Λ         | ac mar of     |          | cinetine cinet inc | correct as a | he for | ad in more     | " Comt Ma     |              |
| $\square$ | CODVOIA       | Jour ann | ommentre           | ouesi can    | De tou | 1101 1111 2001 | r sem we      | ssages page. |
|           | •••• <i>i</i> | our app  | 01111110110 10     | queece eur   | 00100  | 110 111 900    | 1 00110 1.100 | souges puger |

| Home         | Messages   | Appointments  | Patient Profiles | Health Information         | Prescriptions        | Billing         | Education             |              |
|--------------|------------|---------------|------------------|----------------------------|----------------------|-----------------|-----------------------|--------------|
| Messag       | es         |               |                  |                            |                      |                 | Select Patient: A     | I Patients 💌 |
| Inbox   Sent | t Messages | 1-4 of 4      |                  |                            |                      |                 |                       |              |
| New Messag   | Delete     |               |                  | Filter Clear Filter        |                      |                 | Sort By: Message Type |              |
| Practice     | Appt. Reg  | unt Elisha    | Would            | d like to see Dr. X in the | main office. I feel  | like I am getti | ng Apr 2              |              |
| Practice     | Appt. Reg  | unt Elisha    | Insert           | t Message here regardin    | g your request for t | the             | Apr 2                 |              |
| 🗌 Admin      |            | etton Elisha  | test n           | nessage                    |                      |                 | Apr 11                |              |
| Admin        | Doctor Qu  | extion Elisha | test             |                            |                      |                 | Mar 28                |              |
|              |            |               |                  |                            |                      |                 |                       |              |
|              |            |               |                  |                            |                      |                 |                       |              |

The requested appointment will appear in your list of requested appointments on the **Appointments** tab while waiting for practice approval.

Once the appointment has been scheduled, you will receive an e-mail message confirming your appointment. The scheduled appointment will now move from the **Requested Appointments** list to the **Scheduled Appointments** list with an appointment date and time.

## View Requested and/or Scheduled Appointments

Scheduled Appointments are being run upon selection of the tab in the portal.

To view requested and/or scheduled appointments:

- 1. **Login** to the portal.
- 2. Click the Appointments tab on the navigation bar. The scheduled appointments will show under the **Scheduled Appointments** section. The requested appointments will show under the **Requested Appointment** section.

|                                                                         | 2941 Gant Quarte<br>Greenway, GA 30<br>(770) 823-1239 | rrs Circle<br>067                               |                                                                                  |                                | Hello, cha c<br><u>Patient Profi</u><br><u>Sign C</u>      |  |  |
|-------------------------------------------------------------------------|-------------------------------------------------------|-------------------------------------------------|----------------------------------------------------------------------------------|--------------------------------|------------------------------------------------------------|--|--|
| Home Message                                                            | s Appointments Pa                                     | tient Profiles Health Info                      | rmation Billing                                                                  | Forms Educat                   | tion                                                       |  |  |
| ppointments                                                             |                                                       |                                                 |                                                                                  |                                |                                                            |  |  |
| Appointments for c                                                      | ha cha                                                |                                                 |                                                                                  |                                |                                                            |  |  |
| Request Appointment                                                     |                                                       |                                                 |                                                                                  |                                |                                                            |  |  |
| Scheduled Appointments                                                  |                                                       |                                                 |                                                                                  |                                |                                                            |  |  |
| Scheduled Date/Time Scheduled Clinician Type Scheduled Location         |                                                       |                                                 |                                                                                  |                                |                                                            |  |  |
| 6/18/2013 10:00 AM                                                      | Dr Ingram                                             | (BDT) - Meeting                                 | g The Ridge Practice Inc.                                                        |                                | View Detai                                                 |  |  |
| Requested Appointment                                                   |                                                       |                                                 |                                                                                  |                                |                                                            |  |  |
| Requested Date/Time                                                     | <b>Requested Clinician</b>                            | Туре                                            | Requested Location                                                               | Replied On                     |                                                            |  |  |
| Wednesday Morning                                                       | Jack Ace                                              | Next Week                                       | Early Memorial Hospital                                                          | 6/13/2013 11:06 AM             | View Respon                                                |  |  |
| Tuesday Morning                                                         | Jack Ace                                              | Next Week                                       | Fairview Park Hospital                                                           | 6/13/2013 9:48 AM <sup>I</sup> | View Respon                                                |  |  |
| Monday Morning                                                          | Jack Ace                                              | Next Week                                       | Early Memorial Hospital                                                          | 6/11/2013 4:12 PM              | View Respon                                                |  |  |
| Tuesday Morning                                                         | Jack Ace                                              | Next Month                                      | Hospital Two - Outpatient                                                        |                                | View Deta                                                  |  |  |
|                                                                         |                                                       | This Week                                       | Hospital Two - ER                                                                |                                | View Deta                                                  |  |  |
| Monday Morning                                                          |                                                       |                                                 |                                                                                  |                                |                                                            |  |  |
| Monday Morning<br>Thursday Morning                                      |                                                       | First Available                                 | Hospital One - Outpatient                                                        |                                | View Deta                                                  |  |  |
| Monday Morning<br>Thursday Morning<br>Tuesday Morning                   |                                                       | First Available<br>This Week                    | Hospital One - Outpatient<br>Hospital Two - Outpatient                           |                                | View Deta<br>View Deta                                     |  |  |
| Monday Morning<br>Thursday Morning<br>Tuesday Morning<br>Monday Morning |                                                       | First Available<br>This Week<br>First Available | Hospital One - Outpatient<br>Hospital Two - Outpatient<br>Fairview Park Hospital | 6/11/2013 9:35 AM              | <u>View Deta</u><br><u>View Deta</u><br><u>View Respon</u> |  |  |

- 3. To view the details of a scheduled appointment, click the **View Details** link. A new message window will open showing the appointment details.
  - A. The Detail View for scheduled appointments shows the Appointment Date, Time, Clinician, Location, Type of Appointment, and a map to the associated location.

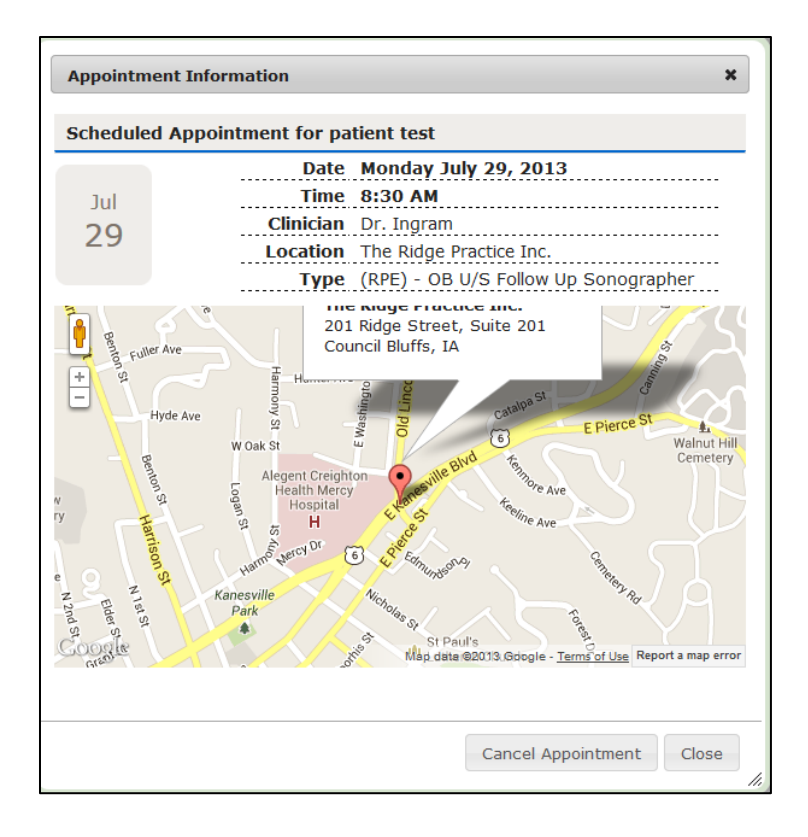

- a. Scheduled Appointment for [Patient Name] should be at the top of the window.
- b. The correct month and date should be seen in the box to the left of the appointment details.
- c. The practice name and address should be seen in a message window on the map.
- d. On the map, dragging the symbol will change the view to street view at the location the is dropped. Press the x in the top right corner to exit street view.
- e. The plus sign zooms in the map. The minus sign zooms out of the map.
- f. Press in the lower right corner of the window to expand the window.
- g. Click **Close** to exit the appointment details window.
- B. To view the details of a requested appointment, click the "View Details" link. A new message window will open showing the requested appointment details.
  - a. The Detail View for requested appointments shows the information filled out when requested an appointment: What day best fits your schedule, Within what time frame would you like to be seen, What time best fits your schedule, Which provider would

you like to see, At which location would you like to be seen, and the message entered.

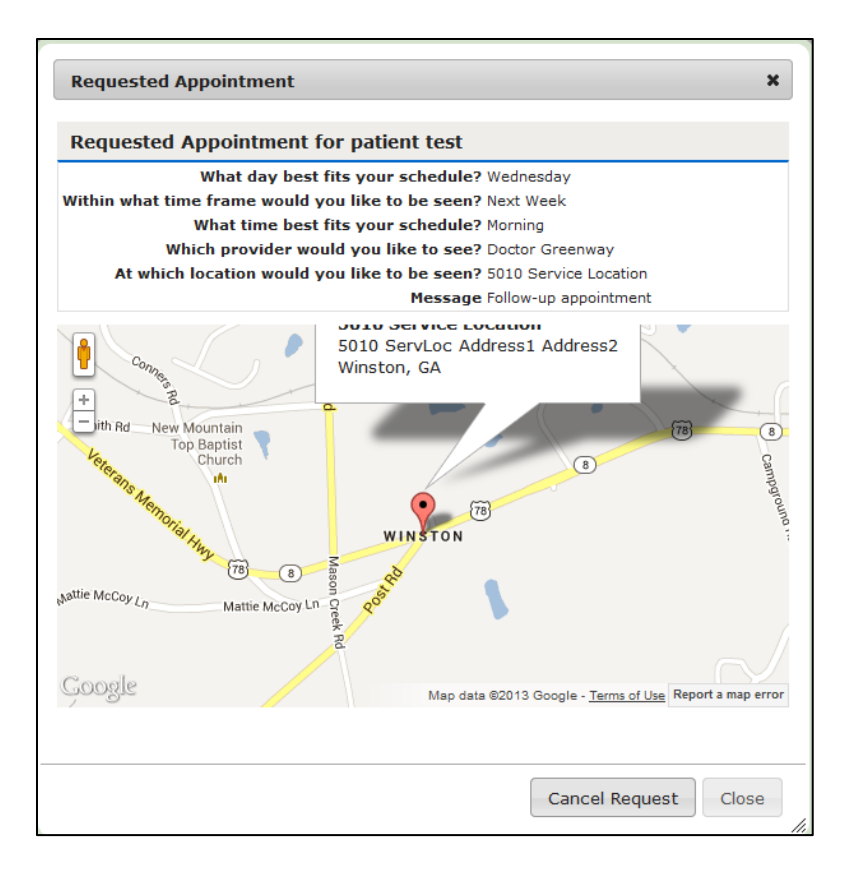

- b. Scheduled Appointment for [Patient Name] should be at the top of the window.
- c. The correct month and date should be seen in the box to the left of the appointment details.
- d. The practice name and address should be seen in a message window on the map.
- e. On the map, dragging the symbol will change the view to street view at the location the is dropped. Press the x in the top right corner to exit street view.
- f. The plus sign zooms in the map. The minus sign zooms out of the map.
- g. Press in the lower right corner of the window to expand the window.
- h. Click Close to exit the appointment details window.
- 4. If the office has replied to the appointment request, the date and time the doctor's office replied to the request will be listed. Click the View Response link to open the message sent by the office.

| 🛟 the          | the ridge 2943 Gant Quarters Circle Creenway, CA 30067<br>(770) 823-1239 |                            |                 |               |           |                |                  |           |               |  |
|----------------|--------------------------------------------------------------------------|----------------------------|-----------------|---------------|-----------|----------------|------------------|-----------|---------------|--|
| Home           | Messages                                                                 | Appointments P             | atient Profiles | Health Info   | mation    | Billing        | Forms            | Education |               |  |
| Appoint        | ments                                                                    |                            |                 |               |           |                |                  |           |               |  |
| Appointme      | ents for cha                                                             | a cha                      |                 |               |           |                |                  |           |               |  |
| Request Appoin | stment                                                                   |                            |                 |               |           |                |                  |           |               |  |
| Scheduled App  | pointments                                                               |                            |                 |               |           |                |                  |           |               |  |
| Scheduled Da   | te/Time                                                                  | Scheduled Clini-           | cian Ty         | pe            |           | Schedu         | led Location     |           |               |  |
| 6/18/2013 10:  | 00 AM                                                                    | Dr Ingram                  | (80             | DT) - Meeting |           | The Rid        | pe Practice Inc. |           | View Details  |  |
| Requested App  | pointment                                                                |                            |                 |               |           |                | 37               |           |               |  |
| Requested Da   | ate/Time                                                                 | <b>Requested Clinician</b> | Туре            |               | Requeste  | d Location     | Replied On       |           |               |  |
| Wednesday Mo   | orning                                                                   | Jack Ace                   | Next Week       |               | Early Mem | orial Hospital | 6/13/2013 1      | 1:06 AM   | View Response |  |

5. The message sent from the office will open in a window.

| Patient Profiles                                      | Health Information                                    | Billing                                                                                                    | Forms                                              | Education<br>June 13                                            | , 2013 at 10:59 AM                                                                                                    |  |  |  |
|-------------------------------------------------------|-------------------------------------------------------|----------------------------------------------------------------------------------------------------|----------------------------------------------------|-----------------------------------------------------------------|----------------------------------------------------------------------------------------------------|--|--|--|
|                                                       |                                                       |                                                                                                    |                                                    | June 13                                                         | , 2013 at 10:59 AM                                                                                                    |  |  |  |
|                                                       |                                                       |                                                                                                    |                                                    | June 13                                                         | , 2013 at 10:59 AM                                                                                                    |  |  |  |
|                                                       |                                                       |                                                                                                    |                                                    | June 13                                                         | , 2013 at 10:59 AM                                                                                                    |  |  |  |
|                                                       |                                                       |                                                                                                    |                                                    |                                                                 |                                                                                                    |  |  |  |
|                                                       |                                                       |                                                                                                    |                                                    |                                                                 |                                                                                                    |  |  |  |
| <b>From: Admin</b> To: cha cha June 13, 2013 at 11:06 |                                                       |                                                                                                    |                                                    |                                                                 |                                                                                                    |  |  |  |
| . ingram Pib on Tu                                    | esuay, June 10, 201                                   | 13, at 10.00 A                                                                                                    | an ior (801) -                                     | Meeting.                                                        |                                                                                                    |  |  |  |
|                                                       |                                                       |                                                                                                    |                                                    |                                                                 | 6                                                                                                    |  |  |  |
| les   Health Informatic<br>121 Greenway Blvd., Car    | on   Billing   Forms   E<br>rollton, GA 30117, U.S.A. | ducation                                                                                                    |                                                    | G R                                                             | EENWAY                                                                                                    |  |  |  |
|                                                       | F. Ingram MD on Tu                                    | F. Ingram MD on Tuesday, June 18, 201<br>F. Ingram MD on Tuesday, June 18, 201<br>Files   Health Information   Billing   Forms   E<br>121 Greenway Bivd., Carrollton, GA 30117, U.S.A. | F. Ingram MD on Tuesday, June 18, 2013, at 10:00 A | T. Ingram MD on Tuesday, June 18, 2013, at 10:00 AM for (BDT) - | June 13<br>T. Ingram MD on Tuesday, June 18, 2013, at 10:00 AM for (BDT) - Meeting.<br>The s   Health Information   Billing   Forms   Education  <br>121 Greenway Brd., Carroliton, GA 30117, U.S.A. |  |  |  |

## **Cancel Appointment**

To cancel a requested appointment and/or a scheduled appointment with your doctor:

- 1. Login to the portal.
- 2. Click the **Appointments** tab on the navigation bar.

| the ridge                                                           | Ridge<br>2941 Gant Quarters<br>Greenway, GA 3006<br>7708231239 | Circle<br>7   |                                       |                 |                       | Hello, patient test<br>Patient Profiles<br>Sign Out |
|---------------------------------------------------------------------|----------------------------------------------------------------|---------------|---------------------------------------|-----------------|-----------------------|-----------------------------------------------------|
| Home Messages                                                       | Appointments Pat                                               | ient Profiles | Health Information                    | Billing         | Education             |                                                     |
| Appointments                                                        |                                                                |               |                                       |                 |                       |                                                     |
| Appointments for pat                                                | tient test                                                     |               |                                       |                 |                       |                                                     |
| Request Appointment                                                 |                                                                |               |                                       |                 |                       |                                                     |
| Scheduled Appointments                                              |                                                                |               |                                       |                 |                       |                                                     |
| Scheduled Date/Time                                                 | Scheduled Clinic                                               | ian T         | ype                                   | Sc              | heduled Location      |                                                     |
| 7/29/2013 8:30 AM                                                   | Dr. Ingram                                                     | ()<br>S       | RPE) - OB U/S Follow Up<br>onographer | The             | a Ridge Practice Inc. | View Details                                        |
| Requested Appointment                                               |                                                                |               |                                       |                 |                       |                                                     |
| Requested Date/Time                                                 | Requested Clinician                                            | Туре          | Reque                                 | sted Location   | Replied Or            | 1                                                   |
| Wednesday Morning                                                   | Doctor Greenway                                                | Next Week     | 5010 S                                | ervice Location |                       | View Details                                        |
| Home   Messages   Appointn                                          | nents   Patient Profiles                                       | Health Inform | nation   Billing   Educat             | ion             |                       |                                                     |
| Copyright © 2013 Greenway Med<br>All rights reserved. United States | dical Technologies, Inc., 123<br>s Patents Pending.            | Greenway Blv  | d., Carrollton, GA 30117,             | U.S.A.          |                       | GREENWAY                                            |

- 3. Go to the Appointments for [Patient Name] section.
- 4. Locate the appointment you wish to cancel. Click the **View Details** link.

|                                                                     | Ridge<br>2941 Gant Quarten<br>Greenway, GA 300<br>7708231239 | s Circle<br>67 |                                       |                 |                     | Hello, patient test<br><u>Patient Profiles</u><br><u>Sign Out</u> |  |  |  |  |
|---------------------------------------------------------------------|--------------------------------------------------------------|----------------|---------------------------------------|-----------------|---------------------|-------------------------------------------------------------------|--|--|--|--|
| Home Messages                                                       | Appointments Pa                                              | tient Profiles | Health Information                    | Billing         | Education           |                                                                   |  |  |  |  |
| Appointments                                                        |                                                              |                |                                       |                 |                     |                                                                   |  |  |  |  |
| Appointments for patient test                                       |                                                              |                |                                       |                 |                     |                                                                   |  |  |  |  |
| Request Appointment                                                 |                                                              |                |                                       |                 |                     |                                                                   |  |  |  |  |
| Scheduled Appointments                                              |                                                              |                |                                       |                 |                     |                                                                   |  |  |  |  |
| Scheduled Date/Time                                                 | Scheduled Clini                                              | cian T         | ype                                   | Sch             | eduled Location     |                                                                   |  |  |  |  |
| 7/29/2013 8:30 AM                                                   | Dr. Ingram                                                   | ()<br>S        | RPE) - OB U/S Follow Up<br>onographer | The             | Ridge Practice Inc. | View Details                                                      |  |  |  |  |
| Requested Appointment                                               |                                                              |                |                                       |                 |                     |                                                                   |  |  |  |  |
| Requested Date/Time                                                 | Requested Clinician                                          | Туре           | Reque                                 | sted Location   | Replied On          |                                                                   |  |  |  |  |
| Wednesday Morning                                                   | Doctor Greenway                                              | Next Week      | 5010 S4                               | ervice Location |                     | View Details                                                      |  |  |  |  |
| Home   Messages   Appointm                                          | ents   Patient Profiles                                      | Health Inform  | nation   Billing   Educati            | on              |                     | GREENWAY                                                          |  |  |  |  |
| Copyright © 2013 Greenway Med<br>All rights reserved. United States | lical Technologies, Inc., 12<br>Patents Pending.             | 1 Greenway Blv | d., Carroliton, GA 30117, I           | J.S.A.          |                     |                                                                   |  |  |  |  |

5. If you are **cancelling a requested appointment**, the Requested Appointment page will appear.

| Preferred Day       |         |
|---------------------|---------|
| Preferred Time      | Morning |
| Requested Clinician |         |
| Requested Location  |         |
|                     |         |
|                     |         |
|                     |         |
|                     |         |
|                     |         |
|                     |         |
|                     |         |

If you are **cancelling a scheduled appointment**, the Scheduled Appointment page will appear.

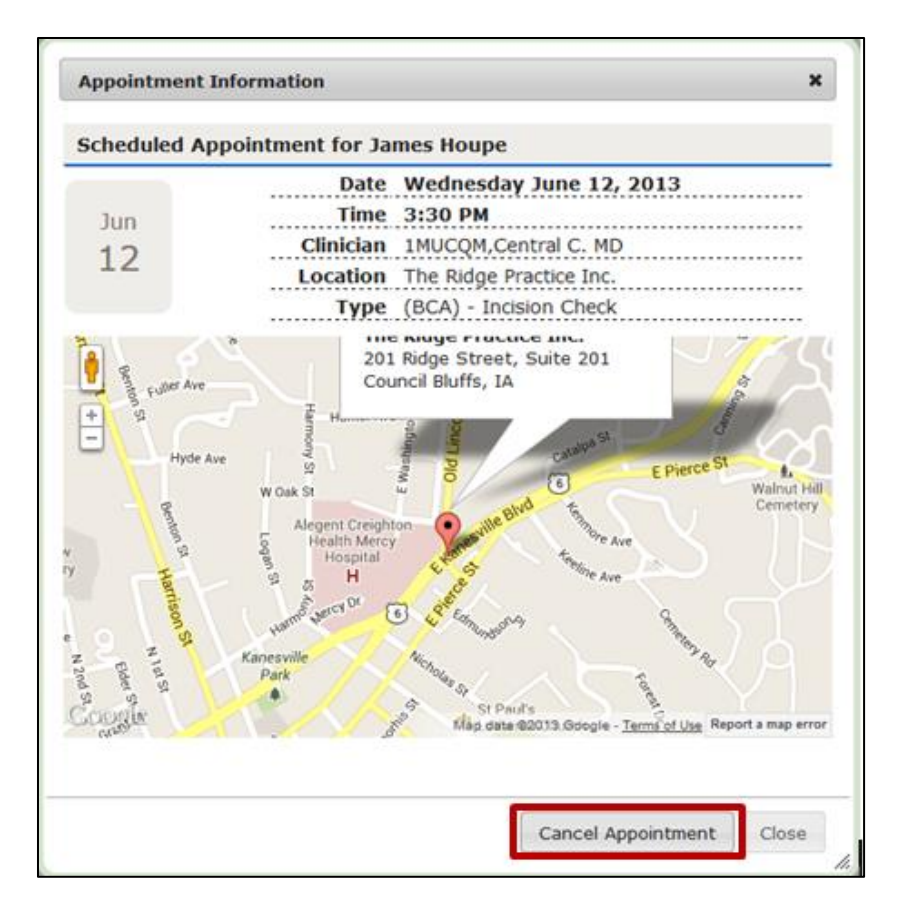

- 6. Do one of the following:
  - A.) Click the **Cancel Request** button to cancel a requested appointment.

- B.) Click the **Cancel Appointment** button to cancel a scheduled appointment.
- 7. Once a cancellation request has been submitted, Cancellation Pending will show in place of the View Details link.

| the ridg                                                | e 2941 Gant Quarte<br>Greenway, GA 30<br>(770) 823-1239   | rs Circle<br>067                 |                                                       |                       |                 |           | Hello, maggle test<br>Patient Profiles<br>Sign Out |
|---------------------------------------------------------|-----------------------------------------------------------|----------------------------------|-------------------------------------------------------|-----------------------|-----------------|-----------|----------------------------------------------------|
| Home Message                                            | s Appointments Pa                                         | atient Profiles                  | Health Information                                    | Billing               | Forms           | Education |                                                    |
| Appointments                                            |                                                           |                                  |                                                       |                       |                 |           |                                                    |
| Appointments for m                                      | aggie test                                                |                                  |                                                       |                       |                 |           |                                                    |
| Request Appointment                                     |                                                           |                                  |                                                       |                       |                 |           |                                                    |
| Scheduled Appointments                                  |                                                           |                                  |                                                       |                       |                 |           |                                                    |
| Scheduled Date/Time                                     | Scheduled Clinic                                          | tian Type                        |                                                       | Schedu                | led Location    | _         |                                                    |
| 6/24/2013 8:30 AM                                       | New Resource                                              | (BDT                             | ) - BP Check Only                                     | The Ridg              | e Practice Inc. | c         | ancellation Pending                                |
| Requested Appointment                                   |                                                           |                                  |                                                       |                       |                 |           |                                                    |
| Requested Date/Time                                     | <b>Requested Clinician</b>                                | Туре                             | Requested                                             | d Location            | Replied On      | _         |                                                    |
| Tuesday Morning                                         |                                                           | This Week                        | Early Memo                                            | orial Hospital        |                 | C         | ancellation Pending                                |
| Home   Messages   Appoin<br>Copyright © 2013 Greenway M | tments   Patient Profiles<br>edical Technologies, Inc., 1 | Health Inform<br>21 Greenway Blv | nation   Billing   Forms<br>d., Carroliton, GA 30117, | Education  <br>U.S.A. |                 | GRI       | ENWAY                                              |

8. If the user decides to cancel the appointment they can select Cancel Appointment and an "Appt Cancel" message type will be sent to PrimeSUITE via taskcreate with all of the appointment information for the appointment that needs to be cancelled.

The appointment will not be removed from the Appointments tab until the doctor's office has removed the appointment in their system.

## Schedule a Real-time Appointment (if available)

Your doctor's office may allow you to schedule an appointment through the portal directly into their scheduling system. This is called Real-time appointment scheduling. Not all doctor's offices use this feature.

To schedule a real-time appointment with your doctor:

- 1. Login to the portal.
- 2. Click the **Appointments** tab on the navigation bar.
- 3. In the **Schedule an Appointment** section: (**Note**: The options you will see will be different than the options below).

| ¢              | <b>†</b>  <br>M |        | Practic      | ģg     | e      | T1<br>29<br>Gr<br>(7 | he Rid<br>941 Ga<br>reenwa<br>70) 82 | ige P<br>nt Qu<br>ny, G<br>3-12 | ract<br>Jarter<br>A 300<br>39 | ice<br>rs Circ<br>067 | le    |     |       |             |               |         |       | Hello, Maggie Te<br>Patient Profi<br>Sign C |
|----------------|-----------------|--------|--------------|--------|--------|----------------------|--------------------------------------|---------------------------------|-------------------------------|-----------------------|-------|-----|-------|-------------|---------------|---------|-------|---------------------------------------------|
| Но             | me              |        | Mes          | sage   | :S     | Арро                 | ointme                               | ints                            | Pa                            | itient                | Profi | les | Healt | Information | Prescriptions | Billing | Forms | Education                                   |
| ad             | oir             | ntn    | ner          | nts    |        |                      |                                      |                                 |                               |                       |       |     |       |             |               |         |       |                                             |
| Ар             | poir            | ntme   | ents         | for    | Mag    | gie 1                | Fest                                 |                                 |                               |                       |       |     |       | _           |               |         |       |                                             |
| Scl            | hed             | ule a  | an Aj        | рроі   | intm   | ent                  |                                      |                                 |                               |                       |       |     |       | Available   | Appointment   | s       | Re    | quest Appointme                             |
| hoose          | e a D           | ate    |              |        |        |                      |                                      |                                 |                               |                       |       |     |       | Dr.Henry G  | rey           |         |       |                                             |
| 0              |                 | Ар     | ril 20       | 13     |        |                      |                                      |                                 | Ma                            | iy 20                 | 13    |     | 0     | 8:00 am     | Leeds L       | anding  |       | View Deta                                   |
| Su             | Мо              | Tu     | We           | Th     | Fr     | Sa                   | Su                                   | Мо                              | Tu                            | We                    | Th    | Fr  | Sa    |             |               |         |       |                                             |
|                | 1               | 2      | 3            | -4     | - 5    | 6                    |                                      |                                 |                               | 1                     | 2     | 3   | - 4   |             |               |         |       |                                             |
| 7              | 8               | 9      | 10           | 11     | 12     | 13                   | 5                                    | 6                               | 7                             | 8                     | 9     | 10  | 11    |             |               |         |       |                                             |
| 14             | 15              | 16     | 17           | 18     | 19     | 20                   | 12                                   | 13                              | 14                            | 15                    | 16    | 17  | 18    |             |               |         |       |                                             |
| 21             | 22              | 23     | 24           | 25     | 26     | 27                   | 19                                   | 20                              | 21                            | 22                    | 23    | 24  | 25    |             |               |         |       |                                             |
| 28             | 29              | 30     |              |        |        |                      | 26                                   | 27                              | 28                            | 29                    | 30    | 31  |       |             |               |         |       |                                             |
| lect           | Арре            | ointn  | nent 1       | Гуре   | ~      | _                    |                                      |                                 |                               |                       |       |     |       | -           |               |         |       |                                             |
|                |                 |        | -5           | elect  | One    | •                    |                                      |                                 |                               |                       |       |     |       |             |               |         |       |                                             |
| ease<br>Inicia | selec           | t clin | ician a      | and/o  | r loca | stion:               |                                      |                                 |                               |                       |       |     |       |             |               |         |       |                                             |
| ] Joh          | n Sm            | ith    |              |        |        |                      |                                      |                                 |                               |                       |       |     |       | -           |               |         |       |                                             |
| Mar            | y Gir           | sler   |              |        |        |                      |                                      |                                 |                               |                       |       |     |       |             |               |         |       |                                             |
| l Ten          | ry Jol          | hnsor  | 1            |        |        |                      |                                      |                                 |                               |                       |       |     |       |             |               |         |       |                                             |
| And            | hor H           | lospit | al           |        |        |                      |                                      |                                 |                               |                       |       |     |       |             |               |         |       |                                             |
| Car            | rolito          | n Cli  | nic          |        |        |                      |                                      |                                 |                               |                       |       |     |       |             |               |         |       |                                             |
| Dec            | atur            | Hosp   | ital<br>Nore | in all |        |                      |                                      |                                 |                               |                       |       |     |       |             |               |         |       |                                             |
| Nev            | vnan            | Hosp   | ital         | nudi   |        |                      |                                      |                                 |                               |                       |       |     |       |             |               |         |       |                                             |
| Tan            | ner N           | ledica | al Cen       | ter W  | /est   |                      |                                      |                                 |                               |                       |       |     |       | 1           |               |         |       |                                             |
| nd App         | pointr          | ment   | 8            |        |        |                      |                                      |                                 |                               |                       |       |     |       | -           |               |         |       |                                             |

- a. Use the calendar to select the date you wish to come into the office.
- b. Select the appointment type from the drop-down menu.
- c. Select the clinician you wish to schedule an appointment with.
- d. If your practice has multiple locations, select the location you wish to be seen.
- e. Click the **Find Appointments** button.
- 4. A list of available appointments will appear in the Available Appointments section.

|                                                                                                    |                                                |                                                                |       |        | Appo   |     | ma |    | Dent | PTORE | ea - | near | Tarronnadon | PTES | orgoons billing | Forms Educat |
|----------------------------------------------------------------------------------------------------|------------------------------------------------|----------------------------------------------------------------|-------|--------|--------|-----|----|----|------|-------|------|------|-------------|------|-----------------|--------------|
| рроі<br>Арроі                                                                                                    | ntn                                            | ents                                                           | for   | Mag    | gie 1  | est | _  | _  | _    | _     | _    |      |             |      |                 |              |
| Sched                                                                                                    | lule                                           | an A                                                           | ppo   | intre  | ent    |     |    |    |      |       |      |      | Available   | Арро | intments        | Request App  |
| oose a (                                                                                                    | Date                                           | ,                                                              | _     |        |        |     |    |    |      |       |      | _    | Dr.Henry G  | rey  |                 |              |
| 0                                                                                                    | ٨                                              | pril 2                                                         | 013   |        |        |     |    | Ma | y 20 | 13    |      | 0    | 8:00 am     |      | Leeds Landing   | Sie          |
| Su Mo                                                                                                    | Т                                              | We                                                             | Th    | Fr     | Sa     | Su  | Мо | Tu | We   | Th    | Fr   | Sa   |             |      |                 |              |
| 1                                                                                                    |                                                | 2 3                                                            | 4     | 5      | 6      |     |    |    | 1    | 2     | 3    | 4    |             |      |                 |              |
| 7 8                                                                                                    |                                                | 2 10                                                           | 11    | 12     | 13     | 5   | 6  | 7  | 8    | 9     | 10   | 11   |             |      |                 |              |
| 14 15                                                                                                    | 1                                              | 5 17                                                           | 18    | 19     | 20     | 12  | 13 | 14 | 15   | 16    | 17   | 18   |             |      |                 |              |
| 21 22                                                                                                    | 2                                              | 24                                                             | 25    | 26     | 27     | 19  | 20 | 21 | 22   | 23    | 24   | 25   |             |      |                 |              |
| 28 29                                                                                                    | 3                                              | 0                                                              |       |        |        | 26  | 27 | 28 | 29   | 30    | 31   |      |             |      |                 |              |
| lect App                                                                                                    | alat                                           | ment                                                           | Tune  |        |        |     |    |    |      |       |      |      |             |      |                 |              |
| case sele<br><b>nician</b><br>John Sm<br>Mary Gi<br>Terry Jo<br><b>cation</b><br>Anchor<br>Carroliti<br>Decatur<br>Laurel H<br>Newnan | nith<br>nsile<br>ihnsi<br>Hoss<br>seigh<br>Hos | inician<br>phal<br>línic<br>pital<br>ta Hos<br>pital<br>cal Ce | pital | r locr | etion: |     |    |    |      |       |      |      | _           |      |                 |              |

- 5. Click **View Details** beside the appointment you want to schedule.
- 6. Click the **Schedule Appointment** button.
- 7. Your appointment has now been scheduled. The appointment will appear under the Scheduled Appointments section. (**Note**: It might take a few minutes for the appointment to appear.)

If there is not an open appointment during your requested time, you can request an appointment by clicking the Request Appointment link and then following the steps in the section titled "Request an Appointment."

## Patient Profiles

The patient portal will allow you to view and update your personal information including basic contact information, employment information, insurance information, preferred doctor, and preferred pharmacy. Any time you add, delete, or update information in the Patient Profiles section, your request will be sent to the practice for confirmation.

## View a Summary of All My Basic Contact Information

To view a summary of your patient profile:

- 1. Login to the portal.
- 2. Click the **Patient Profiles** tab on the navigation bar.
- 3. The **Summary** page will automatically load.
- 4. On this page, you can view a brief summary of the information your doctor has on record for you. If there has been a request to update a field, the updated information or field will not show until the practice accepts it.

| Medical Pract                                                               | dge                                              | 2941 Gant Qua<br>Greenway, GA<br>(770) 823-1239     | rters Circle<br>30067      |                    |                |                        |                       |                     | Caring for 1       | Hello, boots boots<br>other <u>Patient Profiles</u><br><u>Sign Out</u> |
|-----------------------------------------------------------------------------|--------------------------------------------------|-----------------------------------------------------|----------------------------|--------------------|----------------|------------------------|-----------------------|---------------------|--------------------|------------------------------------------------------------------------|
| Home Me                                                                     | ssages Ap                                        | pointments                                          | Patient Pro                | ofiles             |                | rmation                |                       | Forms               | Education          |                                                                        |
| Summary Basic                                                               | c Information                                    | Employment                                          | Insuran                    | ice                | Preferred Pr   | ovider                 |                       |                     |                    |                                                                        |
| Patient Pro                                                                 | files                                            |                                                     |                            |                    |                |                        |                       | Select Patie        | nt: boots boots    | •                                                                      |
| BASIC INFORM                                                                | ATION                                            |                                                     | Update                     | EMF                | LOYMEN         | Г                      |                       |                     | View and Edit      | All Employments                                                        |
| Name:                                                                       | boots boots                                      |                                                     |                            | NAM                | IE             | STATUS                 |                       | ACTIVE              |                    | PHONE                                                                  |
| Address:                                                                    | Georgia 3740                                     | 5                                                   |                            | INS                | URANCE         |                        |                       |                     | View and E         | dit All Insurance                                                      |
| Primary Phone:                                                              | (555) 555-77                                     | 77                                                  |                            | TYP                | E NAME         | POLICY                 | # GROL                | JP # EFFEC          | TIVE DATE          | ACTIVE                                                                 |
| Email:                                                                      | john@codesci                                     | ence.com                                            |                            |                    |                |                        |                       |                     |                    |                                                                        |
| SSN:                                                                        | 782-37-8222                                      |                                                     |                            |                    |                |                        |                       |                     |                    |                                                                        |
| PROVIDERS                                                                   |                                                  |                                                     |                            |                    |                |                        |                       |                     |                    |                                                                        |
| Preferred:                                                                  |                                                  |                                                     |                            |                    |                |                        |                       |                     |                    |                                                                        |
| **The information                                                           | displayed is a                                   | reflection of the                                   | information                | in your            | doctor's syst  | em and ma              | y not be editat       | le or reflective of | the information ye | ou have entered.                                                       |
| Home   Messages   A<br>Copyright © 2013 Green<br>All rights reserved. Unite | ppointments<br>way Medical Te<br>ad States Pater | Patient Profil<br>echnologies, Inc.<br>hts Pending. | es   Health<br>, 121 Greem | Inform<br>way Blvd | ation   Billin | g   Forms<br>GA 30117, | Education  <br>U.S.A. |                     | GR                 | EENWAY                                                                 |

To select another patient's information to view or edit, select the patient from the dropdown box.

## Basic Information: View and/or Update

To view and/or update your basic contact information:

- 1. Login to the portal.
- 2. Click the Patient Profiles tab on the navigation bar.
- 3. Click the **Basic Information** tab on the navigation bar, OR click the **Update** link in the **Basic Information** section.

**Note**: To select another patient's information to view or edit, select the patient from the dropdown box.

- 4. You can view your contact information that your doctor has on file for you.
- 5. If you wish to update this information, go to the field that you need to update.
- 6. Delete the current information that is in that field.
- 7. Enter your new information. When a field is updated, the field will turn yellow.

| <u>atient Pr</u> ofile        |                   |                 | Select Patient: Elisha Bell    |
|-------------------------------|-------------------|-----------------|--------------------------------|
| ave Changes (*required field) |                   |                 |                                |
| Patient Id:                   | 26097             | Primary Phone:  | (770) 548-6879                 |
| First Name:*                  | Elisha            | Evening Phone:  | (770) 548-6879                 |
| Middle Name:                  | L.                | Day Phone:      |                                |
| Last Name:*                   | Bell              | Cell Phone:     |                                |
| Preferred Name:               | Elisha            | Email:          | elishabell@greenwavmedical.com |
| Date of Birth:*               | 12/30/1980        | Address Line 1: | 121 Greenway Medical Blvd      |
| SSN:                          | 541-24-8908       | Address Line 2: | 121 Oreenway medicar bive.     |
| Drivers License:              |                   | City:           | Carroliton                     |
| Gender:                       | Female            | State:          | Georgia                        |
| Race:                         | White             | Zip Code:*      | 30117                          |
| Ethnicity:                    | Not Hispanic or L | County:         | Carroll                        |
| Marital Status:               | Married           | Country         |                                |
| Primary Language:             | English           | country.        | USA                            |

8. Click the **Save Changes** button. This will create a request, with your changes, that is sent to your doctor's office. The updated field will turn grey when the **Save Changes** button is selected.

| Home Messages App                  | ointments Pa        | itient Profiles   | Health Information        | Billing         | Forms         | Education              |                |
|------------------------------------|---------------------|-------------------|---------------------------|-----------------|---------------|------------------------|----------------|
| ummary Basic Information           | Employment          | Insurance         | Preferred Provider        |                 |               |                        |                |
| tient Profile                      |                     |                   |                           |                 | Select Pa     | tient: boots boots     |                |
| ave Changes                        |                     |                   |                           |                 |               |                        | *required      |
| First Name:*                       | boots               |                   |                           | Primary         | Phone:        | (555) 555-7777         |                |
| Middle Name:                       |                     |                   |                           | Work            | Phone:        |                        |                |
| Last Name:*                        | boots               |                   |                           | Cell            | Phone:        |                        |                |
| Preferred Name:                    | booty               |                   |                           |                 | Email:        | john@codescience.c     | om             |
| Date of Birth:                     | 2/2/1965            |                   |                           | Address         | Line I:       |                        |                |
| SSN:                               | 782-37-8222         |                   |                           | Address         | Line 2:       |                        | _              |
| Drivers License:                   | [                   |                   |                           |                 | City:         |                        |                |
| Genders                            | Unknown             |                   | •                         |                 | State:        | Georgia                | ÷              |
| Race:                              | Unknown             |                   | •                         | Zip             | Code:*        | 37405                  |                |
| Ethnicity:                         | Unknown             |                   | •                         | 0               | ountry:       | United States          | ٠              |
| Marital Status:                    | None                |                   |                           |                 |               |                        |                |
| Primary Language:                  | English             |                   | •                         |                 |               |                        |                |
|                                    |                     | ields highlighted | I in gray contain changes | pending approve | sl.           |                        |                |
|                                    |                     |                   |                           |                 |               |                        |                |
| **The information displayed is a r | eflection of the in | formation in you  | r doctor's system and may | not be editable | or reflective | of the information you | i have entered |
|                                    |                     |                   |                           |                 |               |                        |                |

9. As soon as your doctor's office reviews and accepts your updated information, the changes you made will show in the patient portal.

## Employment: View and/or Update Employment

To view and/or update my employment information:

- 1. Login to the portal.
- 2. Click the **Patient Profiles** tab on the navigation bar.
- 3. Click the **Employment** tab on the navigation bar, OR click the **View and Edit All Employments** link in the Employment section.

| 🔅 th    | e ridge           | 2941 Gant Qua<br>Greenway, GA<br>(770) 823-1239 | rters Circle<br>30067 |                    |          |          |                       | Hello, cha cha<br>Patient Profile<br>Sign Ou |
|---------|-------------------|-------------------------------------------------|-----------------------|--------------------|----------|----------|-----------------------|----------------------------------------------|
| Home    | Messages Ap       | pointments                                      | Patient Profiles      | Health Information | Billing  | Forms    | Education             |                                              |
| Summary | Basic Information | Employment                                      | Insurance             | Preferred Provider |          |          |                       |                                              |
|         | Status            | : Please C                                      | hoose a Status        | •                  | Street A | ddress 1 |                       |                                              |
|         | Employer:         | Rath & Body )                                   | Works                 |                    | Street A | ddress 2 |                       |                                              |
|         |                   |                                                 |                       |                    |          | -        |                       |                                              |
|         | Phone             | · · · · · · · · · · · · · · · · · · ·           |                       |                    |          | City     |                       |                                              |
|         | Phone             |                                                 |                       |                    |          | State    | - Please Choose a Sta | te                                           |

- 4. You can view your employment information that your doctor has on file for you.
- 5. If you wish to update this information, go to the field that you need to update.
- 6. Delete the current information that is in that field.
- 7. Enter your new information. When a field is updated, the field will turn yellow.
- 8. Click the **Save Changes** button. This will create a request, with your changes, that is sent to your doctor's office. The updated field will turn grey when the **Save Changes** button is selected.
- 9. As soon as your doctor's office reviews and accepts your updated information, the changes you made will show in the patient portal.

## **Employment: Add New Employment**

To add your employment information:

- 1. Login to the portal.
- 2. Click the **Patient Profiles** tab on the navigation bar.
- 3. Click the **Employment** tab on the navigation bar, OR click the **View and Edit All Employments** link in the Employment section.
- 4. Click the **New Employment** button.
- 5. A New Employment page will open.
- 6. Enter your employment information
- 7. When finished, click the **Add Employment** button.

40

| Status:    | Full-time                 | - Street Address | 121 Greenway Blvd |
|------------|---------------------------|------------------|-------------------|
| Employer:* | nway Medical Technologies | Street Address   |                   |
| Phone:     |                           | 2                |                   |
|            |                           | City             | Carrollton        |
|            |                           | State            | Georgia           |
|            |                           | Zip              | 30116             |
|            |                           |                  |                   |

- 8. Your new employment information will appear on the patient portal in a read-only format.
- 9. Click the **Save Changes** button. This will create a request, with your changes, that is sent to your doctor's office.
- 10. As soon as your doctor's office reviews and accepts your new employment, you will be able to edit your new employment information in the patient portal.

If you have more than one employer, you can add multiple employers in this section.

## **Employment: Delete Employment**

To delete your employment information:

- 1. **Login** to the portal.
- 2. Click the **Patient Profiles** tab on the navigation bar.
- 3. Click the **Employment** tab on the navigation bar, OR click the **View and Edit All Employments** link in the Employment section.
- 4. Click the **Delete Employment** link beside the employment you wish to delete.

| 🔅 th                       | e ridge                                    | 2941 Gant Qui<br>Greenway, GA<br>(770) 823-123 | arters Circle<br>30067<br>9 |                    |         |           |                   | Hello, cha cha<br>Patient Profiles<br>Sign Out |
|----------------------------|--------------------------------------------|------------------------------------------------|-----------------------------|--------------------|---------|-----------|-------------------|------------------------------------------------|
| Home                       | Hessages App                               | pointments                                     | Patient Profiles            | Health Information | Billing | Forms     | Education         |                                                |
| New Employme<br>Bath & Bod | nt) (Save Changes) (<br>y Works<br>Status: | *required fi                                   | eld)                        | 3                  | Street  | Address 1 |                   | Delete Employer                                |
| New Employme<br>Bath & Bod | y Works                                    | required fi                                    | eid)                        |                    |         |           | 5-8 ect P         | Delete Employer                                |
|                            | Employer:*                                 | Bath & Body                                    | Works                       |                    | Street  | Address 2 |                   |                                                |
|                            |                                            |                                                |                             |                    |         | State (   | Please Choose a S | tate (4)                                       |

- 5. A Delete Employment Confirmation will open.
- 6. If you want to delete this employment, click **OK**.
- 7. If you do not want to delete this employment, click **Cancel**.
- 8. Your employment information will be removed from the patient portal.
- 9. A request to delete your employment will be sent to your doctor's office.

## Insurance: View and/or Update Insurance

To view and/or update my insurance information:

- 1. Login to the portal.
- 2. Click the **Patient Profiles** tab on the navigation bar.
- 3. Click the **Insurance** tab on the navigation bar, OR click the **View and Edit All Insurance** link in the Insurance section.
- 4. You can view the insurance information that you have entered on the portal.

**Note**: for GR, insurance will not be updated from PS; insurance will only be displayed if the patient enters insurance information on the portal.

- 5. If you wish to update this information, go to the field that you need to update.
- 6. Delete the current information that is in that field.
- 7. Enter your new information. When a field is updated, the field will turn yellow.
- 8. Click the **Save Changes** button. The updated field will turn grey when the Save Changes button is selected.

| imary Insurance                  |                                            |                                         | Delete Covera     |
|----------------------------------|--------------------------------------------|-----------------------------------------|-------------------|
| Insurance Company: *             | Test Insurance Compa                       | Address Line 1:                         |                   |
| Insurance Plan:                  |                                            | Address Line 2:                         |                   |
| Policy Holder:                   |                                            | City:                                   |                   |
| Policy Number:                   | 99999999                                   | State:                                  | Choose a State 💌  |
| Group Number:                    | 9999                                       | Zip:                                    |                   |
| Start Date:                      | 04/01/2013                                 | Priority: *                             | Choose Priority 💌 |
| me   Messages   Appointments   P | atient Profiles   Health Information   Pre | scriptions   Billing   Forms   Educatio |                   |

9. A request, with your changes, will be sent to your doctor's office.

As soon as your doctor's office reviews and accepts your updated information, the changes you made will show in the patient portal.

#### Insurance: Add Insurance Coverage

To add your insurance information:

- 1. Login to the portal.
- 2. Click the **Patient Profiles** tab on the navigation bar.
- 3. Click the **Insurance** tab on the navigation bar, OR click the **View and Edit All Insurance** link in the Insurance section.
- 4. Click the **New Insurance** button.
- 5. A New Insurance page will open.
- 6. Enter your insurance information.
- 7. When finished, click the **Create Coverage** button.

| nsurance                |                    |                   |
|-------------------------|--------------------|-------------------|
| Insurance<br>Company: * | Address Line<br>1: |                   |
| Insurance<br>Plan:      | Address Line<br>2: |                   |
| Policy Holder:          | City:              |                   |
| Policy                  | State:             | Choose a State 👻  |
| Group                   | Zip:               |                   |
| Number:                 | Priority: *        | Choose Priority 👻 |
|                         |                    | Gana              |

- 8. Your new Insurance information will appear on the patient portal in a read-only format.
- 9. A request, with your new insurance, will be sent to your doctor's office.
- 10. As soon as your doctor's office reviews and accepts your new insurance coverage, you will be able to edit your insurance information in the patient portal.

If you have more than one health insurance policy, you can add additional insurance policies in this section.

#### Insurance: Delete Insurance Coverage

To delete your insurance information:

- 1. **Login** to the portal.
- 2. Click the **Patient Profiles** tab on the navigation bar.
- 3. Click the **Insurance** tab on the navigation bar, OR click the **View and Edit All Insurance** link in the Insurance section.
- 4. Click the **Delete Coverage** link beside the insurance you wish to delete.

| Home Messages Appo           | pintments R    | atient Profiles | Health Information | Prescriptions | Billing  | Education             |              |
|------------------------------|----------------|-----------------|--------------------|---------------|----------|-----------------------|--------------|
|                              |                |                 |                    |               |          | Su                    | mmary        |
| Basic Information Employment | Insurance      | Doctor          | Preferred Pharmacy |               |          |                       |              |
| Patient Profiles             |                |                 |                    |               |          | Select Patient        | Elisha Bell  |
| New Insurance Save Changes   | (*required fie | eld)            |                    |               |          |                       |              |
| Primary Insurance            |                | 10000           |                    |               |          |                       | Delete Cover |
| Insurance Company: *         | United Healt   | thcare          |                    | Address       | Line 1:  |                       |              |
| Insurance Plan:              |                |                 |                    | Address       | Line 2:  |                       | 1            |
| Policy Holder:               |                |                 |                    |               | City:    |                       | 1            |
| Policy Number:               | GW1854188      | UN              |                    |               | State:   | [                     |              |
| Group Number:                | 458245         |                 |                    |               | Zip:     |                       | 1            |
| Start Date:                  |                |                 |                    | Pri           | ority: * | - Choose Priority - 💌 |              |
| Secondary Insurance          |                |                 |                    |               |          |                       | Delete Cover |
| Insurance Company: *         | medicare       |                 |                    | Address       | Line 1:  |                       |              |
| Insurance Plan:              |                |                 |                    | Address       | Line 2:  |                       |              |
| Policy Holder:               |                |                 |                    |               | City:    |                       | 1            |
| Policy Number:               | 1234567894     | 4               |                    |               | State:   |                       |              |
| Group Number:                |                |                 |                    |               | Zip:     |                       | 1            |
| Start Date:                  |                | 1               |                    | Pri           | ority: * | Choose Priority 💌     |              |

- 5. A Delete Insurance Confirmation window will open.
- 6. If you want to delete this coverage, click **OK**.

|   | The page a developer-     | t https://greenwaydev2-<br>edition.na14.force.com says: |
|---|---------------------------|---------------------------------------------------------|
| Y | Are you sure<br>coverage? | you would like to delete this insurance                 |
|   |                           | Cancel OK                                               |

- 7. If you do not want to delete this coverage, click **Cancel**.
- 8. Your insurance information will be removed from the patient portal.

A request to delete your insurance has been sent to your doctor's office.

## **Doctor: Preferred Doctor**

Your preferred provider will be displayed on the portal but the information cannot be edited. To view your preferred provider:

- 1. **Login** to the portal.
- 2. Click the **Patient Profiles** tab on the navigation bar.

3. Click the **Preferred Provider** tab on the navigation bar, OR click the **Update** link in the Providers section.

| 🛟 the                   | e ridge             | The Ridge Pr<br>2941 Gant Qua<br>Greenway, GA<br>(770) 823-123 | actice<br>Inters Circle<br>30067<br>9 |                    |         |           | Hello, test test<br>Patient Profiles<br>Sign Out |
|-------------------------|---------------------|----------------------------------------------------------------|---------------------------------------|--------------------|---------|-----------|--------------------------------------------------|
| Home                    | Messages            | Appointments                                                   | Patient Profiles                      | Health Information | Billing | Education |                                                  |
| Summary                 | Basic Information   | on Employment                                                  | Insurance                             | Preferred Provider |         |           |                                                  |
| Patient<br>Preferred Pr | Profiles<br>rovider |                                                                |                                       |                    |         |           | Select Patient: test test •                      |
|                         |                     |                                                                | Preferred Pro                         | vider:             |         |           |                                                  |
|                         |                     |                                                                |                                       |                    |         |           |                                                  |
|                         |                     |                                                                |                                       |                    |         |           |                                                  |
|                         |                     |                                                                |                                       |                    |         |           |                                                  |
|                         |                     |                                                                |                                       |                    |         |           |                                                  |

4. You can now view the preferred provider that is selected in your doctor's system.

#### Account Preferences

The account preferences tab allows you to set settings for custom reminders.

To Set Account Preferences:

- 1. Login to the portal.
- 2. Click the **Patient Profiles** tab on the navigation bar, or the **Account Preferences** link on the top right side of the screen.

| 2941 Gant Quai<br>Greenway, GA<br>(770) 823-1239       | rters Circle<br>30067                      |           |                                                   |         |              |           |              |                | Accoun      | Hello, m2 m2<br>t Preferences<br>Sign Out |
|--------------------------------------------------------|--------------------------------------------|-----------|---------------------------------------------------|---------|--------------|-----------|--------------|----------------|-------------|-------------------------------------------|
| Home Messages Appointments                             | Patient Pro                                | files H   | Health Inform                                     | nation  | Billing      | E         | Education    |                |             |                                           |
| Summary Basic Information Employment                   | Insuran                                    | ce Pi     | referred Prov                                     | ider A  | count Prefer | ences     |              |                |             |                                           |
| Patient Profiles                                       |                                            |           |                                                   | /       | -            | Se        | lect Patie   | nt: m2 m2      |             | -                                         |
| BASIC INFORMATION                                      | Update                                     | EMPL      | OYMENT                                            |         |              |           |              | View and E     | dit All Emp | oloyments                                 |
| Name: m2 m2                                            |                                            | NAME      |                                                   | s       | TATUS        |           |              |                |             | PHONE                                     |
| Address: Chattanooga Tennessee 3740                    | 5                                          | INSU      | RANCE                                             |         |              |           |              | View an        | d Edit All  | Insurance                                 |
| Primary Phone:                                         |                                            | TYPE      | NAME                                              | POLI    | CY #         | GROU      | JP #         | EFFECTIVE      | DATE        |                                           |
| Date of Birth: 02/02/1965                              |                                            |           |                                                   |         |              |           |              |                |             |                                           |
| SSN: 987-13-4910                                       |                                            |           |                                                   |         |              |           |              |                |             |                                           |
| PROVIDERS                                              |                                            |           |                                                   |         |              |           |              |                |             |                                           |
| Preferred:                                             |                                            |           |                                                   |         |              |           |              |                |             |                                           |
| **The information displayed is a reflection of the<br> | information<br>es   Health<br>, 121 Greenv | in your d | octor's system<br>ion   Billing<br>Carrollton, G/ | Educati | not be edita | able or r | eflective of | the informatio | REEI        | e entered.                                |

- 3. Click the Account Preferences tab on the navigation bar.
- 4. You can select how many days you want reminders to display on the reminders page and if you want an email sent when a new reminder is available.

|            | e ridge           | 2941 Gent Que<br>Greenway, GA<br>(770) 823-1235 | ners Orde<br>30067 |                    |                    |            | Hello, John Smith<br>Account Preferences<br>Sion Out |
|------------|-------------------|-------------------------------------------------|--------------------|--------------------|--------------------|------------|------------------------------------------------------|
| Home       | Messages Ap       | pointmenta                                      | Patient Profiles   | Health Information | n Billing          | Education  |                                                      |
| Summary    | Basic Information | Employment                                      | Insurance          | Preferred Provider | Account Preference | ( )        |                                                      |
| Account    | Preference        | es                                              |                    |                    |                    |            |                                                      |
| Save Chang | 05                |                                                 |                    |                    |                    |            |                                                      |
| Days to D  | isplay Reminders  | Never Stop                                      |                    | •                  | Send Reminder      | Email: 👿 J | ohn Smith                                            |
|            |                   |                                                 |                    |                    |                    |            |                                                      |

- a. Select the dropdown box next to **Days to Display Reminders** to select the number of days you want the reminders to display. This field will default to Never Stop.
- b. Check the checkbox next to **Send Reminder Email** if you want to receive reminders; uncheck the checkbox next to **Send Reminder Email** if you do not want to receive reminders. This field will be defaulted as checked.
- c. Click Save Changes.

## Health Information

You may view or download a clinical summary concerning your most recent office visit, as well as lab and test results. If the document server is down, an error message will display when the Health Information tab is clicked on notifying the user that this tab is not available at that point in time.

## View My Health Information

To view a summary of my office visit:

- 1. Login to the portal.
- 2. Click the **Health Information** tab on the navigation bar.

- 3. Go to the **Office Visits** section, or to the **OfficeVisit** link. The 5 most recent visits will display in the **Office Visits** section; a complete list of visits will display in the **OfficeVisit** tab (the section on the left side of the page).
- 4. Click the **View Health Info** link for the date of the visit you want to view.

Office Visits Section:

|                                              | ridge                              | The Ridge<br>2941 Gant<br>Greenway,<br>770823123 | e <b>Practice</b><br>Quarters Circle<br>GA 30067<br>9 |                                |             |           | Hello, Ma<br>Patir | ggie Test<br>Int Profiles<br>Sign Out |
|----------------------------------------------|------------------------------------|--------------------------------------------------|-------------------------------------------------------|--------------------------------|-------------|-----------|--------------------|---------------------------------------|
| Home                                         | Messages                           | Appointment                                      | s Patient Profile                                     | s Health Information           | Billing     | Education |                    |                                       |
| Health In                                    | formati                            | ion                                              |                                                       |                                |             |           |                    |                                       |
|                                              |                                    | Office                                           | Visits                                                | Activity                       | Log Chart   | Documents |                    |                                       |
| Summary                                      |                                    | Descrip                                          | tion                                                  | Visit D                        | ate Descrip | tion      | Visi               | t Date                                |
| OfficeVisit                                  | Þ                                  | View H                                           | ealth Info 🔕                                          | Tuesday 04/16/2                | 013         |           |                    |                                       |
| ChartDocument                                | •                                  |                                                  |                                                       |                                |             |           |                    |                                       |
|                                              |                                    |                                                  |                                                       |                                |             |           |                    |                                       |
|                                              |                                    |                                                  |                                                       |                                |             |           |                    |                                       |
|                                              |                                    |                                                  |                                                       |                                |             |           |                    |                                       |
|                                              |                                    |                                                  |                                                       |                                |             |           |                    |                                       |
|                                              |                                    |                                                  |                                                       |                                |             |           |                    |                                       |
|                                              |                                    |                                                  |                                                       |                                |             |           |                    |                                       |
|                                              |                                    |                                                  |                                                       |                                |             |           |                    |                                       |
|                                              |                                    |                                                  |                                                       |                                |             |           |                    |                                       |
|                                              |                                    |                                                  |                                                       |                                |             |           |                    |                                       |
|                                              |                                    |                                                  |                                                       |                                |             |           |                    |                                       |
|                                              |                                    |                                                  |                                                       |                                |             |           |                    |                                       |
|                                              |                                    |                                                  |                                                       |                                |             |           |                    |                                       |
|                                              |                                    |                                                  |                                                       |                                |             |           |                    |                                       |
|                                              |                                    |                                                  |                                                       |                                |             |           |                    |                                       |
|                                              |                                    |                                                  |                                                       |                                |             |           |                    |                                       |
|                                              |                                    |                                                  |                                                       |                                |             |           |                    |                                       |
|                                              |                                    |                                                  |                                                       |                                |             |           |                    |                                       |
| Home   Messages                              | Appointmer                         | nts   Patient P                                  | rofiles   Health Inf                                  | ormation   Billing   Educati   | ion         |           | GREENV             | VAY                                   |
| Copyright © 2013 G<br>All rights reserved. F | ireenway Medica<br>PrimeSuite Unit | al Technologies,<br>ed States Paten              | Inc., 121 Greenway<br>t Number 7716072.               | Blvd., Carrollton, GA 30117, I | U.S.A.      |           |                    |                                       |

Office Visit Tab:

| the Medice  | ridge    | 2941 Gant Qu<br>Greenway, G<br>(770) 823-12 | uarters Circle<br>A 30067<br>39 |                    |                |        |           | Hello, patient test<br>Patient Profiles<br>Sign Out |
|-------------|----------|---------------------------------------------|---------------------------------|--------------------|----------------|--------|-----------|-----------------------------------------------------|
| Home        | Messages | Appointments                                | Patient Profiles                | Health Information | Billing        | Forms  | Education |                                                     |
| Health I    | nformat  | ion                                         |                                 |                    |                |        |           |                                                     |
| Summary     |          | Office V                                    | isit                            |                    |                |        |           | Send Message                                        |
| Official    |          | Descriptio                                  | n                               | 1                  | Visit Date     |        |           |                                                     |
| ChartDocume | nt       | Visit Sum                                   | mary O                          |                    | Thursday 06/20 | 0/2013 |           |                                                     |

5. Your Office Visits Summary will appear in another tab or window.

Cumulative Medical Summary:

The complete medical summary is called an ambulatory summary or C-CDA. The fields included in this document are Demographics and Care Team information, Encounter Information, Medication Allergies, Medication List, Problems, Procedures, Vitals, Laboratory Values/Results, Care Plan Goals and Instructions, Social History, Immunizations, Encounter Diagnosis, Cognitive and Functional Status, and Referral information.

To view a complete medical summary of all office visits:

- 1. Login to the portal.
- 2. Click the **Health Information** tab on the navigation bar.
- 3. Go to the Office Visits section
- 4. Click on the **Medical Summary** link.

| the ridge                            | 20       | 11 Gant Out   | arters Circle       |                              |              |           | Hello, John Smith    |
|--------------------------------------|----------|---------------|---------------------|------------------------------|--------------|-----------|----------------------|
|                                      | Gi<br>(7 | eenway, GA    | 30067               |                              |              |           | Account Preferences  |
|                                      |          | , 0, 020 120  | -                   |                              |              |           | <u>sign out</u>      |
| Home Messages                        | Арро     | ointments     | Patient Profiles    | Health Information           | Billing      | Education |                      |
| Health Informat                      | ion      |               |                     |                              |              |           |                      |
|                                      | 4        | Office Vis    | its Med             | dical Summary   Activity L   | og Chart D   | ocuments  |                      |
| Summary                              |          | Description   | 1                   | Visit Dat                    | te Descripti | on        | Visit Date           |
| OfficeVisit                          |          | Visit Summ    | hary 😃              | Wednesday 10/30/201          | .3 View Doo  | ument     | Wednesday 10/30/2013 |
| ChartDocument                        |          | Visit Summ    | hary 😃              | Tuesday 10/30/201            | .2           |           |                      |
|                                      |          |               |                     |                              |              |           |                      |
|                                      |          |               |                     |                              |              |           |                      |
|                                      |          |               |                     |                              |              |           |                      |
|                                      |          |               |                     |                              |              |           |                      |
|                                      |          |               |                     |                              |              |           |                      |
|                                      |          |               |                     |                              |              |           |                      |
|                                      |          |               |                     |                              |              |           |                      |
|                                      |          |               |                     |                              |              |           |                      |
|                                      |          |               |                     |                              |              |           |                      |
|                                      |          |               |                     |                              |              |           |                      |
|                                      |          |               |                     |                              |              |           |                      |
|                                      |          |               |                     |                              |              |           |                      |
|                                      |          |               |                     |                              |              |           |                      |
|                                      |          |               |                     |                              |              |           |                      |
|                                      |          |               |                     |                              |              |           |                      |
|                                      |          |               |                     |                              |              |           |                      |
|                                      |          |               |                     |                              |              |           |                      |
| Home   Messages   Appointme          | nts I P  | atient Profi  | les i Health Inforr | nation   Billing   Educatio  | nl           |           | 1                    |
| Copyright © 2013 Greenway Medic      | al Tech  | nologies, Inc | ., 121 Greenway Blv | d., Carrollton, GA 30117, U. | S.A.         |           | GREENWAY             |
| All rights reserved. United States F | atents   | Pending.      |                     |                              |              |           |                      |

5. The complete medical summary will open in a new tab.

#### View My Chart Documents

Chart Documents have to be sent from the office in a message. Once the message is sent, the chart documents can be viewed by clicking the attachment to the message or by go to the Health Information tab.

To view a document from my office visit:

- 1. **Login** to the portal.
- 2. Chart documents can be accessed in three places: on the **Homepage** in the message section, on the **Messages** tab in a message, and on the **Health Information** tab in the Chart Documents section.
  - a. On the **Homepage** or **Messages** tab, click on the paperclip in the message title, or open the message and click on the paperclip.

| Messages |                           |                                        | See All Messages |
|----------|---------------------------|----------------------------------------|------------------|
| Admin(2) | Insurance Question maggie | test                                   | Apr 23           |
| Practice | Chart Document maggie     | Chart Document for visit on 4/23/2013. | Apr 23 🖉         |
| Practice | Chart Document maggie     | attachment                             | Apr 23 🥑         |
|          |                           |                                        |                  |

b. On the **Health Information** tab, click the **View Document** link for the date of the visit you want to view.

| the the     | e ridge  | The Ridge P<br>2941 Gant Qu<br>Greenway, GA<br>7708231239 | ractice<br>arters Circle<br>\ 30067 |                    |            |             | ,         | Hello, maggie te<br>Patient Profil<br>Sign O |
|-------------|----------|-----------------------------------------------------------|-------------------------------------|--------------------|------------|-------------|-----------|----------------------------------------------|
| Home        | Messages | Appointments                                              | Patient Profiles                    | Health Information | Prescripti | ons Billing | Education |                                              |
| Health      | Informat | tion                                                      |                                     |                    |            |             |           |                                              |
|             |          | Office Vis                                                | sits                                | Activity           | Log Char   | t Documents |           |                                              |
| Summary     |          | Descriptio                                                | n                                   | Visit O            | ate Desc   | ription     |           | Visit Date                                   |
| OfficeVisit |          | •                                                         |                                     |                    | Mew        | Document    | Tuesi     | day 04/23/2013                               |
| ChartDocum  | ent      |                                                           |                                     |                    | View       | Document    | Tues      | day 04/23/2013                               |
|             |          | -                                                         |                                     |                    |            |             |           |                                              |

3. Your **Chart Document** will appear in another tab or window.

## Download My Health Information through VDT

To download a summary of my office visit from the OfficeVisit link:

- 1. Login to the portal.
- 2. Click the **Health Information** tab on the navigation bar.
- 3. Go to the **Office Visits** section, or to the **OfficeVisit** link.

- 4. Click the View Health Info link for the date of the visit you want to download.
- 5. Your Office Visits Summary will appear.
- 6. Click the Blue Button Download My Data icon located in the top right hand corner.

| View Sumr     | nary 🦹 🦹 Transmit Summar              | y Blue Button<br>Download<br>My Data |                                                    |
|---------------|---------------------------------------|--------------------------------------|----------------------------------------------------|
|               | Visit Specific C                      | G R E E N W A Y                      | y - Maggie Test                                    |
| Docur         | nent Information                      |                                      |                                                    |
| Authore       | d By:                                 | Detail:                              |                                                    |
| Name:         | Jack Ace                              | Title:                               | Visit Specific Clinical Summary                    |
| Address:      | 1009 Clinic Av                        | Description:                         | Summarization of episode note (34133-9 LOINC)      |
|               | Suite 121<br>Carroliton, GA 301171111 | Created On:                          | Tuesday, April 16, 2013<br>at 12:32 :54 pm (-0400) |
| Work :        | (770) 555-7323                        | Visit Date:                          | Tuesday, April 16, 2013 at 4:15 :00 pm (-0400)     |
| Patien        | t Information                         |                                      |                                                    |
| Patient D     | etail                                 |                                      |                                                    |
| Name:         | Maggie Test                           | Patient Numbe                        | er: 26101                                          |
| Address:      | 121 Greenway Blvd                     | Date of Birth:                       | Friday, January 15, 1988                           |
|               | building 1<br>Carroliton CA 20116     | Gender:                              | Female                                             |
|               | US                                    | Race:                                | Other Race                                         |
| Home :        | 778-555-5555                          | Language:                            | en                                                 |
| Care Tea      | m Detail                              |                                      |                                                    |
| Allergies     | and Adverse Reactions                 |                                      |                                                    |
| Name          |                                       | Reaction                             | Notes                                              |
| Adhesive T    | ape                                   |                                      |                                                    |
| Mar all a shi |                                       |                                      |                                                    |

7. Click the **I Accept** button, to acknowledge you understand that by downloading and saving a copy of your clinical summary, you are now responsible for protecting your health information from others.

| Dide Dutton Distion                                                                | ner                                                                                                    | × |
|------------------------------------------------------------------------------------|----------------------------------------------------------------------------------------------------|---|
| I understand that by copy of my medical s computer, I am now the information and p | downloading and saving a<br>summary to my<br>responsible for securing<br>protecting it from access<br>ies. | E |
| by unauthorized entit                                                              |                                                                                                    | - |

8. If you do not agree, click the **I Decline** button and the file will not be downloaded.

- 9. Select the button next to Download Text to download the file as a text file, or select the button next to Download Data to download the file as an .xml file. In most cases, the .xml file download will be the best option.
- 10. The file should now download to your local computer.

## Download My Health Information on the Health Information Tab

To download a summary of my office visit from Blue Button on the Health Information tab:

- 1. Login to the portal.
- 2. Click the **Health Information** tab on the navigation bar.
- 3. Go to the **Office Visits** section, or to the **OfficeVisit** link.
- 4. Click the **Blue Button** for the date of the visit you want to download.

Office Visits Section:

|                                                                | je                       | he Ridge P<br>941 Gant Qu<br>ireenway, G/<br>708231239 | ractice<br>arters Circle<br>A 30067  |                         |              |             |           | Hell | , Maggie Test<br>Patient Profiles<br>Sign Out |
|----------------------------------------------------------------|--------------------------|--------------------------------------------------------|--------------------------------------|-------------------------|--------------|-------------|-----------|------|-----------------------------------------------|
| Home Message                                                   | is App                   | ointments                                              | Patient Profiles                     | Health Informat         | ion B        | tilling     | Education |      |                                               |
| Health Inform                                                  | ation                    |                                                        |                                      |                         |              |             |           |      |                                               |
|                                                                |                          | Office Vi                                              | sits                                 | A                       | tivity Log   | Chart Do    | cuments   |      |                                               |
| Summary                                                        |                          | Descriptio                                             | n                                    |                         | Visit Date   | Description | n         |      | Visit Date                                    |
| OfficeVisit                                                    | ×.                       | View Healt                                             | th Inf                               | Tuesday 04              | 4/16/2013    |             |           |      |                                               |
| ChartDocument                                                  | Þ                        |                                                        |                                      |                         |              |             |           |      |                                               |
|                                                                |                          |                                                        |                                      |                         |              |             |           |      |                                               |
|                                                                |                          |                                                        |                                      |                         |              |             |           |      |                                               |
|                                                                |                          |                                                        |                                      |                         |              |             |           |      |                                               |
|                                                                |                          |                                                        |                                      |                         |              |             |           |      |                                               |
|                                                                |                          |                                                        |                                      |                         |              |             |           |      |                                               |
|                                                                |                          |                                                        |                                      |                         |              |             |           |      |                                               |
|                                                                |                          |                                                        |                                      |                         |              |             |           |      |                                               |
|                                                                |                          |                                                        |                                      |                         |              |             |           |      |                                               |
|                                                                |                          |                                                        |                                      |                         |              |             |           |      |                                               |
|                                                                |                          |                                                        |                                      |                         |              |             |           |      |                                               |
|                                                                |                          |                                                        |                                      |                         |              |             |           |      |                                               |
|                                                                |                          |                                                        |                                      |                         |              |             |           |      |                                               |
|                                                                |                          |                                                        |                                      |                         |              |             |           |      |                                               |
|                                                                |                          |                                                        |                                      |                         |              |             |           |      |                                               |
|                                                                |                          |                                                        |                                      |                         |              |             |           |      |                                               |
|                                                                |                          |                                                        |                                      |                         |              |             |           |      |                                               |
|                                                                |                          |                                                        |                                      |                         |              |             |           |      |                                               |
|                                                                |                          |                                                        |                                      |                         |              |             |           |      |                                               |
| Home   Messages   Appoin                                       | tments                   | Patient Prof                                           | iles   Health Info                   | rmation   Billing   E   | ducation     |             |           | GREE | NWAY                                          |
| Copyright © 2013 Greenway N<br>All rights reserved. PrimeSuite | fedical Tec<br>United St | hnologies, In<br>ates Patent N                         | c., 121 Greenway B<br>umber 7716072. | livd., Carrollton, GA 3 | 0117, U.S.A. | -           |           | GREE |                                               |

Office Visit Tab:

| the Medic   | e ridge  | 2941 Gant Qu<br>Greenway, G/<br>(770) 823-12: | arters Circle<br>A 30067<br>39 |                    |                |       |           | Hello, patient ter<br>Patient Profile<br>Sign Ot |
|-------------|----------|-----------------------------------------------|--------------------------------|--------------------|----------------|-------|-----------|--------------------------------------------------|
| Home        | Messages | Appointments                                  | Patient Profiles               | Health Information | Billing        | Forms | Education |                                                  |
| lealth I    | nformat  | tion                                          |                                |                    |                |       |           |                                                  |
| Summary     |          | Office V<br>Descriptio                        | n sit                          | 0                  | Visit Date     |       |           | Send Message                                     |
| OfficeVisit |          | Visit Sum                                     | mar O                          | 23                 | Thursday 06/20 | /2013 |           |                                                  |
| ChartDocume | ent      |                                               |                                |                    |                |       |           |                                                  |

5. Click the **I Accept** button, to acknowledge you understand that by downloading and saving a copy of your clinical summary, you are now responsible for protecting your health information from others.

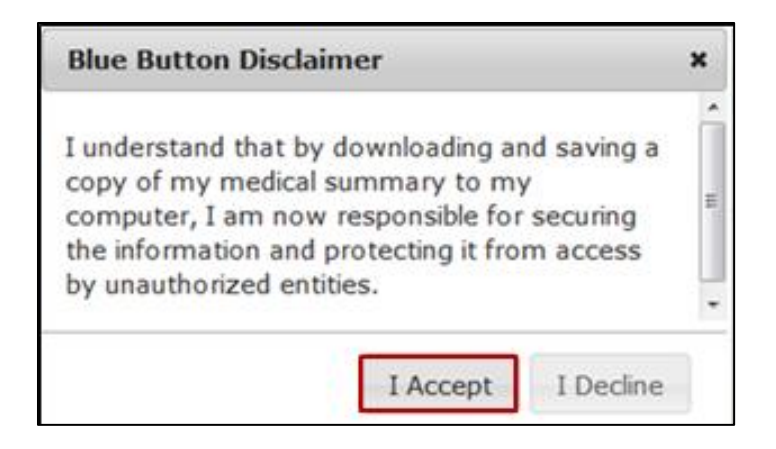

- 6. If you do not agree, click the **I Decline** button and the file will not be downloaded.
- 7. Select the Text button to download the file as a text file. In the future there will be a choice to choose text or xml but currently only the text is available.
- 8. The file should now download to your local computer.

## Transmit My Health Information

You have the ability to send your clinical summary to a provider or a personal health management account such as Healthvault.

To send a clinical summary:

- 1. Login to the portal.
- 2. Click the **Health Information** tab on the navigation bar.

- 3. Go to the **Office Visits** section, or to the **OfficeVisit** link. The 5 most recent visits will display in the **Office Visits** section; a complete list of visits will display in the **OfficeVisit** tab (the section on the left side of the page).
- 4. Click the View Health Info link for the date of the visit you want to view.
- 5. Click the **Transmit Summary** tab.

| View Summary                                                                       |
|------------------------------------------------------------------------------------|
| Transmit Clinical Summary to National Health Information Network Direct Address    |
| Please select the documents you would like to send:                                |
| Text (a human-readable version of the summary that can be opened in a text editor) |
| Please select the recipients: Open Address Book                                    |
|                                                                                    |
| d                                                                                  |
| Transmit The Clinical Summary                                                      |
|                                                                                    |

- 6. Select if you want to transmit a text version of the clinical summary, **xml** version of the clinical summary, or **both**.
- 7. Click the **Open Address Book** button to open the address book and select the recipients.

|                    |                         | Action           | S         | Name                              | Location          | Direct Address                  |
|--------------------|-------------------------|------------------|-----------|-----------------------------------|-------------------|---------------------------------|
|                    |                         |                  |           |                                   |                   |                                 |
| act                | Select                  |                  |           | DTS 515 - Domain-bound LDAP       |                   | dts515@direct2.direct-test.com  |
| act                | Select                  |                  |           | DTS 517 - Discover LDAP certific  |                   | dts517@direct3.direct-test.com  |
| act                | Select                  |                  |           | DTS 520 - No valid Certificate fo |                   | dts520@direct5.direct-test.com  |
| act                | Select                  |                  |           | Dwayne_Taylortest01@direct.he     |                   | Dwayne_Taylortest01@direct.he   |
| act                | Select                  |                  |           | greenway_test_account@direct.u    |                   | greenway_test_account@direct.   |
| act                | Select                  |                  |           | kellymorris@direct.myupdox.con    |                   | kellymorris@direct.myupdox.co   |
|                    | Select                  | Edit             | Delete    | Maggie Smith                      | Carrollton Clinic | kellymorris@direct.myupdox.co   |
| act                | Select                  |                  |           | Mike Healthvault                  |                   | mike_witting@direct.healthvault |
| act                | Select                  |                  |           | mike@d.updoxqa.com                |                   | mike@d.updoxqa.com              |
| act                | Select                  |                  |           | mike@direct.myupdox.com           |                   | mike@direct.myupdox.com         |
| <b>Add</b><br>Clea | New Cont<br>r Search Pa | act<br>arameters |           | i⊲ ≪ Page 2                       | of 4 🏼 🕬 🕬        | View 11 - 20 of                 |
| iele               | ected Re                | cipients         | Clear Rec | i <u>pients</u>                   |                   |                                 |
|                    |                         |                  |           |                                   |                   |                                 |
|                    |                         |                  |           |                                   |                   |                                 |
|                    |                         |                  |           |                                   |                   |                                 |

a. The first column designates whether the contact is a **personal contact** that the patient added or a **global contact** that was already in the address book. There is hovertext for this field.

- b. The second column contains the Action buttons. Only **personal** contacts can be **edited** or **deleted**. **All** contacts can be **selected**.
- c. The third, fourth, and fifth columns contain the contacts name, location, and direct address in that order.
- d. The **Page navigation** allows users to go forward or backward one page, go to first or last page, or enter a page number to navigate the pages.
- e. The **page** a user is on and how many pages are in the address book is displayed. There are **ten** contacts shown on each page.
- 8. Press **Select** to add contacts to the recipient list. There is **not** a limit to the number of recipients who can be selected.

| Ad    | dress Be                | ook      |                   |                                   |                   | ж                                 |
|-------|-------------------------|----------|-------------------|-----------------------------------|-------------------|-----------------------------------|
|       |                         | Action   | s                 | Name                              | Location          | Direct Address                    |
| Pract | Select                  |          |                   | DTS 515 - Domain-bound I DAP      |                   | dts5158duert2.dreat-test.com      |
| Pract | Select                  |          |                   | DTS 517 - Discover LDAP certific  |                   | dts517@direct3.direct-test.com    |
| Pract | Select                  |          |                   | DTS 520 - No valid Certificate fo |                   | dts520@direct5.direct-test.com    |
| Pract | Select                  |          |                   | Dwayne_Taylortest01@direct.he     |                   | Dwayne_Taylortest01@direct.hei    |
| Pract | Select                  |          |                   | greenway_test_account@direct.u    |                   | greenway_test_account@direct.u    |
| Pract | Select                  |          |                   | kellymorris@direct.myupdox.con    |                   | kellymorris@direct.myupdox.com    |
|       | Select                  | Edit     | Delete            | Maggie Smith                      | Carrollton Clinic | kellymorris@direct.myupdox.com    |
| Pract | Select                  |          |                   | Mike Healthvault                  |                   | mike_witting@direct.healthvault.e |
| Pract | Select                  |          |                   | mike@d.updoxqa.com                |                   | mike@d.updoxqa.com                |
| Pract | Select                  |          |                   | mike@direct.myupdox.com           |                   | mike@direct.myupdox.com           |
| Add   | New Cont<br>or Search P | act      | 1                 | 14 H Page 2                       | of 4 +> +1        | View 11 - 20 of 38                |
| Sele  | icted Re                | cipients | <u>Clear Reci</u> | pients                            |                   |                                   |
|       |                         |          |                   |                                   |                   | OK Cancel                         |

9. Contacts that are selected as recipients will appear in the Selected Recipients box.

| Au      | uress be    | JOK .     |           |                                     |                   |                                   |  |
|---------|-------------|-----------|-----------|-------------------------------------|-------------------|-----------------------------------|--|
|         |             | Action    | s         | Name                                | Location          | Direct Address                    |  |
|         |             |           |           |                                     |                   |                                   |  |
| Pract   | Select      |           |           | DTS 515 - Domain-bound LDAP         | ¢                 | dts515@direct2.direct-test.com    |  |
| Pract   | Select      |           |           | DTS 517 - Discover LDAP certific    |                   | dts517@direct3.direct-test.com    |  |
| Pract   | Select      |           |           | DTS 520 - No valid Certificate fo   |                   | dts520@direct5.direct-test.com    |  |
| Pract   | Select      |           |           | Dwayne_Taylortest01@direct.he       |                   | Dwayne_Taylortest01@direct.hei    |  |
| Pract   | Select      |           |           | greenway_test_account@direct.v      |                   | greenway_test_account@direct.u    |  |
| Pract   | Select      |           |           | kellymorris@direct.myupdox.com      |                   | kellymorris@direct.myupdox.com    |  |
|         | Select      | Edit      | Delete    | Maggie Smith                        | Carrollton Clinic | kellymorris@direct.myupdox.com    |  |
| Pract   | Select      |           |           | Mike Healthvault                    |                   | mike_witting@direct.healthvault./ |  |
| Pract   | Select      |           |           | mike@d.updoxqa.com                  |                   | mike@d.updoxqa.com                |  |
| Pract   | Select      |           |           | mike@direct.myupdox.com             |                   | mike@direct.myupdox.com           |  |
| Add     | New Cont    | act       |           |                                     |                   |                                   |  |
| Clea    | r Search Pi | arameters |           | 14 <4 Page 2                        | of 4 => ==        | View 11 - 20 of 38                |  |
| Sel     | ected Re    | inlents   | Clear Rev | iniante                             |                   |                                   |  |
| kell    | vmorris®    | direct m  | wundox co | mmike witting@direct health         | ault com:         |                                   |  |
| <b></b> | Jinoinae    | un eccin  | Jupuox.co | inclinice_initially with excitement | autoon,           |                                   |  |
|         |             |           |           |                                     |                   |                                   |  |
|         |             |           |           |                                     |                   |                                   |  |

- a. To clear **one** recipient, click on the direct address.
- b. To clear all recipients, click on the Clear Recipients link.

10. Patients can search their address book by entering part of a name, location, or direct address.

|                                       | Action                            | 15                    | Name                              | Location          | Direct Address                  |
|---------------------------------------|-----------------------------------|-----------------------|-----------------------------------|-------------------|---------------------------------|
|                                       |                                   |                       |                                   |                   |                                 |
| t Select                              |                                   |                       | DTS 515 - Domain-bound LDAP       |                   | dts515@direct2.direct-test.com  |
| t Select                              |                                   |                       | DTS 517 - Discover LDAP certific  |                   | dts517@direct3.direct-test.com  |
| Select                                |                                   |                       | DTS 520 - No valid Certificate fo |                   | dts520@direct5.direct-test.com  |
| Select                                |                                   |                       | Dwayne_Taylortest01@direct.he     |                   | Dwayne_Taylortest01@direct.he   |
| t Select                              |                                   |                       | greenway_test_account@direct.u    |                   | greenway_test_account@direct.   |
| Select                                |                                   |                       | kellymorris@direct.myupdox.com    |                   | kellymorris@direct.myupdox.co   |
| Select                                | Edit                              | Delete                | Maggie Smith                      | Carrollton Clinic | kellymorris@direct.myupdox.co   |
| t Select                              |                                   |                       | Mike Healthvault                  |                   | mike_witting@direct.healthvault |
| Select                                |                                   |                       | mike@d.updoxqa.com                |                   | mike@d.updoxqa.com              |
| t Select                              |                                   |                       | mike@direct.myupdox.com           |                   | mike@direct.myupdox.com         |
| dd New Co<br>lear Search<br>elected R | ntact<br>Parameters<br>tecipients | s<br><u>Clear Rec</u> | ie << Page 2<br>pients            | of 4 => +=        | View 11 - 20 of :               |

- a. Available selections will begin to appear as characters are entered in the search box. The list will be filtered with each character added to the search box. For example, if mi is entered in the name box, only names that contain mi will appear in the list.
- b. As additional characters are added in the name, location, or direct address search field, the list will be filtered by these characters. Only contacts that contain these characters in each field will be displayed in the list.
- c. Contacts in the filtered list can be selected as recipients by clicking Select.
- 11. Click **Edit** to edit a personal contact.

| Pract     Select     DTS 515 - Domain-bound LDAP (     dts515@di       Pract     Select     DTS 517 - Discover LDAP certific     dts517@di       Pract     Select     DTS 520 - No valid Certificate fo     dts520@di       Pract     Select     DTS 520 - No valid Certificate fo     dts520@di       Pract     Select     Drast_avjortest01@direct.het     Dwayne_Taylortest01@direct.het       Pract     Select     greenway_test_account@direct.ut     greenway       Pract     Select     Kellymorris@direct.myupdox.con     kellymorris | rect2.direct-test.com<br>rect3.direct-test.com<br>rect5.direct-test.com<br>aylortest01@direct.hei |
|----------------------------------------------------------------------------------------------------|---------------------------------------------------------------------------------------------------|
| vact     Select     DTS 515 - Domain-bound LDAP     dts5159di       vact     Select     DTS 517 - Discover LDAP certific     dts5179di       vact     Select     DTS 520 - No valid Certificate fo     dts5209di       vact     Select     Dwayne_Taylortest010@direct.he     Dwayne_T       vact     Select     greenway_test_account@direct.u     greenway       vact     Select     kellymorris@direct.myupdox.con     kellymorris@direct.ic       Select     Edit     Delete     Maggie Smith     Carrollton Clinic                       | rect2.direct-test.com<br>rect3.direct-test.com<br>rect5.direct-test.com<br>'aylortest01@direct.he |
| ract     Select     DTS \$17 - Discover LDAP certific     dts5170di       ract     Select     DTS \$20 - No valid Certificate fo     dts5200di       ract     Select     Dwayne_Taylortest010direct.hel     Dwayne_T       ract     Select     greenway_test_account@direct.u     greenway       ract     Select     kellymorris@direct.myupdox.con     kellymorris@direct.w       Select     Edit     Delete     Maggie Smith     Carrollton Clinic                                                                                          | rect3.direct-test.com<br>rect5.direct-test.com<br>'aylortest01@direct.hei                         |
| act     Select     DTS S20 - No valid Certificate fo     dtsS209di       act     Select     Dwayne_Taylortest01@direct.hei     Dwayne_T       act     Select     greenway_test_account@direct.u     greenway,       act     Select     kellymorris@direct.myupdox.con     kellymorris       I     Select     Edit     Delete     Maggie Smith     Carrolton Clinic     kellymorris                                                                                                    | rect5.direct-test.com<br>aylortest01@direct.he                                                    |
| act     Select     Dwayne_Taylortest01@direct.hel     Dwayne_Taylortest01@direct.hel     Dwayne_Taylortest01@direct.hel       act     Select     greenway_test_account@direct.u     greenway,<br>kellymorris@direct.myupdox.con     kellymorris       act     Select     Edit     Delete     Maggie Smith     Carrolton Clinic     kellymorris                                                                                                    | aylortest01@direct.hei                                                                            |
| act Select greenway_test_account@direct.u greenway,<br>act Select kellymorris@direct.myupdox.con kellymorri<br>Select Edit Delete Maggie Smith Carrolton Clinic kellymorri                                                                                                    |                                                                                                   |
| act Select kellymorris@direct.myupdox.con kellymorri<br>I Select Edit Delete Maggie Smith Carroliton Clinic kellymorri                                                                                                    | _test_account@direct.u                                                                            |
| Select Edit Delete Maggie Smith Carrollton Clinic kellymorri                                                                                                    | s@direct.myupdox.con                                                                              |
|                                                                                                    | s@direct.myupdox.con                                                                              |
| act Select Mike Healthvault mike_witti                                                                                                    | ng@direct.healthvault.                                                                            |
| ract Select mike@d.updoxqa.com mike@d.up                                                                                                    | ndoxqa.com                                                                                        |
| ract Select mike@direct.myupdox.com mike@direct                                                                                                    | ct.myupdax.com                                                                                    |
| Add New Contact Clear Search Parameters Selected Recipients Clear Recipients                                                                                                    | View 11 - 20 of 3                                                                                 |

The edit box will appear under the contacts list. Changes can be made to the **name**, **location**, or **direct address**. Press **Update** to save the changes or **Cancel** to undo the changes.

|      |                                                    | Actions                                    |                                        | Name                                                        | Location                          |        | Direct                     | Address       |     |
|------|----------------------------------------------------|--------------------------------------------|----------------------------------------|-------------------------------------------------------------|-----------------------------------|--------|----------------------------|---------------|-----|
|      |                                                    |                                            |                                        | mi                                                          |                                   |        | updox                      |               | T   |
|      | Select                                             | Edit                                       | Delete                                 | Maggie Smith                                                | gie Smith Carrollton Clinic       |        | kellymorris@direct.myupdox |               | :on |
| ract | Select                                             |                                            |                                        | mike@d.updoxqa.com                                          |                                   | n      | nike@d.updox               | kqa.com       |     |
| ract | Select                                             |                                            |                                        | mike@direct.myupdox.com                                     |                                   | n      | nike@direct.m              | nyupdox.com   |     |
| ract | Select                                             |                                            |                                        | mike@direct.updoxqa.com                                     |                                   | п      | nike@direct.u              | pdoxqa.com    |     |
| ract | Select                                             |                                            |                                        | samirpatel@direct.myupdox.com                               | 1                                 | s      | amirpatel@dii              | rect.myupdox. | om  |
|      |                                                    |                                            |                                        |                                                             |                                   |        |                            |               |     |
|      | Maggie Sr                                          | nith                                       | Carr                                   | oliton Clinic cellymorrist                                  | 9direct.myupdox.cor               | Update | Cancel                     |               |     |
| Clea | Maggie Sr<br>r Search Pa                           | nith<br>arameters                          | Carr                                   | ollton Clinic cellymorris(                                  | €direct.myupdox.cor               | Update | Cancel                     | View 1 - 5 c  | 3   |
| Clea | Maggie Sr<br>r Search Pa                           | nith<br>arameters                          | Carr                                   | ollton Clinic cellymorrist                                  | direct.myupdox.cor<br>of 4 ⇒> ⇒⊨  | Update | Cancel                     | View 1 - 5 c  | 3   |
| Clea | Maggie Sr<br>Ir Search Pa<br>acted Re<br>ymorris@  | nith<br>arameters<br>cipients<br>'direct.m | Clear Reci<br>yupdox.co                | ollton Clinic cellymorrist<br>read Page 1<br>pients<br>m;   | 9direct.myupdox.cor<br>of 4 → >=  | Update | Cancel                     | View 1 - 5 c  | f 3 |
| Clea | Maggie Sr<br>ir Search Pi<br>ected Rei<br>ymorris@ | nith<br>arameters<br>cipients<br>direct.m  | Carr<br><u>Clear Rec</u><br>yupdox.co  | ollton Clinic cellymorrist<br>i < << Page 1<br>pients<br>m; | edirect.myupdox.cor<br>of 4 →> >= | Update | Cancel                     | View 1 - 5 c  | 3   |
| Clea | Maggie Sr<br>ir Search Pi<br>ected Re<br>ymorris@  | nith<br>arameters<br>cipients<br>direct.m  | Carr<br><u>Clear Reci</u><br>yupdox.co | oliton Clinic cellymorrisi<br>eq. << Page 1<br>pients<br>m; | 8direct.myupdox.cor<br>of 4 →> >= | Update | Cancel                     | View 1 - 5 c  | f 3 |

12. To delete a personal contact, press **Delete**.

| Ado                  | dress Bo                             | ook                          |                  |                                   |                   | ж                                |
|----------------------|--------------------------------------|------------------------------|------------------|-----------------------------------|-------------------|----------------------------------|
|                      |                                      | Actions                      |                  | Name                              | Location          | Direct Address                   |
| Pract                | Select                               |                              |                  | DTS 515 - Domain-bound LDAP       | -                 | dts515@direct2.direct-test.com   |
| Pract                | Select                               |                              |                  | DTS 517 - Discover LDAP certific  |                   | dts517@direct3.direct-test.com   |
| Pract                | Select                               |                              |                  | DTS 520 - No valid Certificate fo |                   | dts520@direct5.direct-test.com   |
| Pract                | Select                               |                              |                  | Dwayne_Taylortest01@direct.he     |                   | Dwayne_Taylortest01@direct.hei   |
| Pract                | Select                               |                              |                  | greenway_test_account@direct.u    |                   | greenway_test_account@direct.u   |
| Pract                | Select                               |                              |                  | kellymorris@direct.myupdox.com    |                   | kellymorris@direct.myupdox.com   |
|                      | Select                               | Edit                         | Delete           | Maggie Smith                      | Carrollton Clinic | kellymorris@direct.myupdox.com   |
| Pract                | Select                               |                              |                  | Mike Healthvault                  |                   | mike_witting@direct.healthvault. |
| Pract                | Select                               |                              |                  | mike@d.updoxqa.com                |                   | mike@d.updoxqa.com               |
| Pract                | Select                               |                              |                  | mike@direct.myupdox.com           |                   | mike@direct.myupdox.com          |
| Add<br>Clear<br>Sele | New Cont<br>r Search Pr<br>rcted Rec | act<br>arameters<br>cipients | <u>Clear Rec</u> | re << Page 2                      | of 4 av an        | View 11 - 20 of 38               |
|                      |                                      |                              |                  |                                   |                   |                                  |

The address book will be greyed out and an action box will appear. Press **OK** to delete the contact; press **Cancel** to go back to the address book.

|     | Actions |      | Name   |              | Location          | Direct Address   |                              |
|-----|---------|------|--------|--------------|-------------------|------------------|------------------------------|
|     |         |      |        | mi           |                   |                  | updox                        |
|     | Select  | Edit | Delete | Maggie Smith |                   | arralltan Clinia | kellymorris@direct.myupdox.c |
| act | Select  |      |        | mike@d.u     | Delete this item? |                  | mike@d.updoxqa.com           |
| act | Select  |      |        | mike@dire    |                   |                  | mike@direct.myupdox.com      |
| act | Select  |      |        | mike@dire    |                   |                  | mike@direct.updoxqa.com      |
| act | Select  |      |        | samirpate    | ОК                | Cancel           | samirpatel@direct.myupdox.co |
|     |         |      |        |              |                   |                  |                              |
|     |         |      |        |              |                   |                  |                              |

13. To add a new personal contact, press the Add New Contact button.

|             |          |          | _         |                                   |                   |                                  |
|-------------|----------|----------|-----------|-----------------------------------|-------------------|----------------------------------|
|             |          | Action   | S         | Name                              | Location          | Direct Address                   |
|             |          |          |           |                                   |                   |                                  |
| ract        | Select   |          |           | DTS 515 - Domain-bound LDAP       |                   | dts515@direct2.direct-test.com   |
| ract        | Select   |          |           | DTS 517 - Discover LDAP certific  |                   | dts517@direct3.direct-test.com   |
| ract        | Select   |          |           | DTS 520 - No valid Certificate fo |                   | dts520@direct5.direct-test.com   |
| ract        | Select   |          |           | Dwayne_Taylortest01@direct.hea    | 2                 | Dwayne_Taylortest01@direct.hea   |
| ract        | Select   |          |           | greenway_test_account@direct.u    |                   | greenway_test_account@direct.u   |
| ract        | Select   |          |           | kellymorris@direct.myupdox.com    | 1                 | kellymorris@direct.myupdox.com   |
| 2           | Select   | Edit     | Delete    | Maggie Smith                      | Carrollton Clinic | kellymorris@direct.myupdox.com   |
| ract        | Select   |          |           | Mike Healthvault                  |                   | mike_witting@direct.healthvault. |
| ract        | Select   |          |           | mike@d.updoxqa.com                |                   | mike@d.updoxqa.com               |
| ract        | Select   |          |           | mike@direct.myupdox.com           |                   | mike@direct.myupdox.com          |
| Add<br>Clea | New Cont | act      | 5         | 14 <4 Page 2                      | of 4 🌬 🕬          | View 11 - 20 of 38               |
| Sel         | ected Re | cipients | Clear Rec | ipients                           |                   |                                  |
|             |          |          |           |                                   |                   |                                  |
|             |          |          |           |                                   |                   |                                  |
|             |          |          |           |                                   |                   |                                  |
|             |          |          |           |                                   |                   |                                  |

a. Enter the contact's **name**, **location**, and **direct address**. Press **Add** to add the contact to the address book or **Cancel** to go back to the previous screen.

|              | Actions                                                                         | Name                                                                           | Location | Direct        | Address          |
|--------------|---------------------------------------------------------------------------------|--------------------------------------------------------------------------------|----------|---------------|------------------|
|              |                                                                                 | mi                                                                             |          | updox         |                  |
| act          | Select                                                                          | mike@d.updoxqa.com                                                             |          | mike@d.updox  | (qa.com          |
| act          | Select                                                                          | mike@direct.myupdox.com                                                        |          | mike@direct.m | nyupdox.com      |
| act          | Select                                                                          | mike@direct.updoxqa.com                                                        |          | mike@direct.u | pdoxqa.com       |
| act          | Select                                                                          | samirpatel@direct.myupdox.com                                                  |          | samirpatel@di | rect.myupdox.com |
|              |                                                                                 |                                                                                |          |               |                  |
| [            | Name                                                                            | Location Direct Address                                                        | Add      | Cancel        |                  |
| lea          | Name<br>Ir Search Parameters                                                    | Location         Direct Address           re         reget 1         of 4      | Add      | Cancel        | View 1 - 4 of 37 |
| îlea<br>Geld | Name r Search Parameters ected Recipients                                       | Location Direct Address                                                        | Add      | Cancel        | View 1 - 4 of 3  |
| ilea         | Name<br>r Search Parameters<br>ected Recipients<br>ymorris@direct.myup          | Location Direct Address<br>Location Page 1 of 4<br>lear Recipients<br>dox.com: | Add      | Cancel        | View 1 - 4 of 3  |
| lea<br>el    | Name<br>r Search Parameters<br>ected Recipients <u>g</u><br>ymorris@direct.myup | Location Direct Address                                                        | Add      | Cancel        | View 1 - 4 of 3  |

- b. When **Add** is selected, the direct address will be checked to verify it is a valid address. If the address is not a valid address, an error message will appear and the contact will not be saved. If the address is a valid address, the contact will be saved.
- 14. Select **OK** to select the recipients.
- 15. The recipients will be listed in the text box on the transmit page.

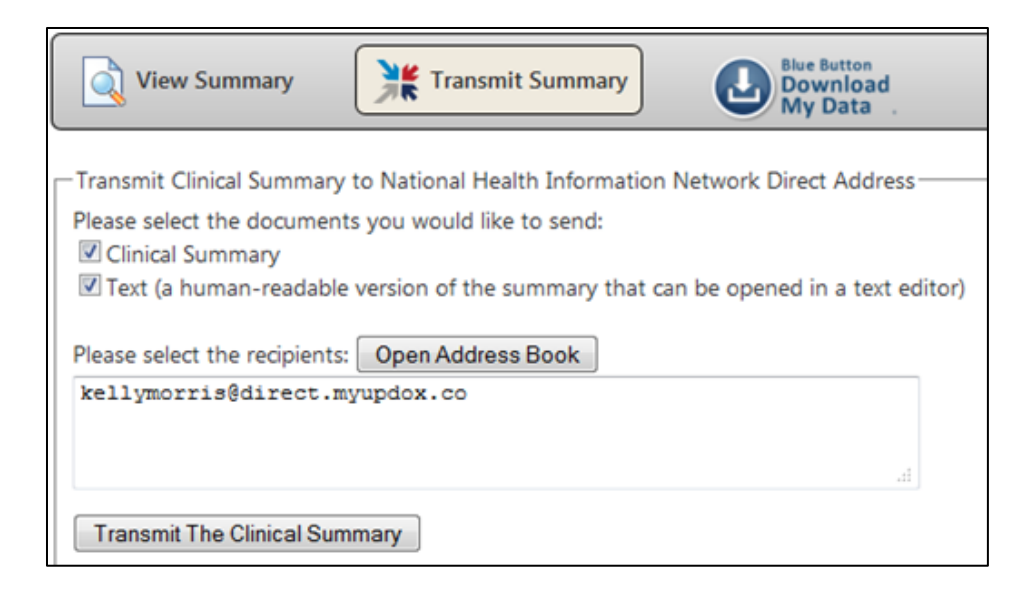

- 16. Click Transmit the Clinical Summary to send the summary to the selected recipients.
- 17. A success message will appear if the summary was transmitted successfully.

#### View Activity Log

The Activity Log specifies when your Health Information was accessed and by whom it was accessed.

To view the activity log:

- 1. Login to the portal.
- 2. Click the **Health Information** tab on the navigation bar.
- 3. Under to the **Office Visits** section, click the **Activity Log** link.

| the ric           | ge         | The Ridge Practice<br>2941 Gent Quarters Circle<br>Greenway, GA 30067<br>7708231239 |                              |               | Hello, Maggie Te<br>Patient Profile<br>Sign Or |
|-------------------|------------|-------------------------------------------------------------------------------------|------------------------------|---------------|------------------------------------------------|
| Home Mess         | lages Ap   | pointments Patient Profiles                                                         | Health Information Billing   | ) Education   |                                                |
| ealth Infor       | matio      | Office Visits                                                                       | Activity Log Ch.             | art Documents |                                                |
| Summary           |            | Description                                                                         | Visit Date De                | scription     | Visit Date                                     |
| fficeVisit        | ۰.         | View Health Info O                                                                  | Tuesday 04/16/2013           |               |                                                |
| hartDocument      | Þ          |                                                                                     |                              |               |                                                |
|                   |            |                                                                                     |                              |               |                                                |
|                   |            |                                                                                     |                              |               |                                                |
|                   |            |                                                                                     |                              |               |                                                |
|                   |            |                                                                                     |                              |               |                                                |
|                   |            |                                                                                     |                              |               |                                                |
|                   |            |                                                                                     |                              |               |                                                |
|                   |            |                                                                                     |                              |               |                                                |
|                   |            |                                                                                     |                              |               |                                                |
|                   |            |                                                                                     |                              |               |                                                |
|                   |            |                                                                                     |                              |               |                                                |
|                   |            |                                                                                     |                              |               |                                                |
|                   |            |                                                                                     |                              |               |                                                |
|                   |            |                                                                                     |                              |               |                                                |
|                   |            |                                                                                     |                              |               |                                                |
|                   |            |                                                                                     |                              |               |                                                |
|                   |            |                                                                                     |                              |               |                                                |
|                   |            |                                                                                     |                              |               |                                                |
|                   |            |                                                                                     |                              |               |                                                |
|                   |            |                                                                                     |                              |               |                                                |
|                   |            |                                                                                     |                              |               |                                                |
|                   |            |                                                                                     |                              |               |                                                |
|                   |            |                                                                                     |                              |               |                                                |
|                   |            |                                                                                     |                              |               |                                                |
|                   |            |                                                                                     |                              |               |                                                |
|                   |            |                                                                                     |                              |               |                                                |
|                   |            |                                                                                     |                              |               |                                                |
|                   |            |                                                                                     |                              |               |                                                |
|                   |            |                                                                                     |                              |               |                                                |
| e   Messages   An | nointmente | Patient Profiles   Health Infor                                                     | nation   Billion   Education |               |                                                |
| e   Messages   Ap | pointments | Patient Profiles   Health Infor                                                     | mation   Billing   Education |               | GREENWAY                                       |

4. The activity log will open. The activity log should be a cumulative list of all health information link items. The log should list who accessed the CCD, the date the CCD was accessed, and the activity (view or download).

| G R E E N W A Y      |                               |                         |                      |  |  |  |  |  |  |  |
|----------------------|-------------------------------|-------------------------|----------------------|--|--|--|--|--|--|--|
| Activity History     |                               |                         |                      |  |  |  |  |  |  |  |
| Patient: boots boots |                               |                         |                      |  |  |  |  |  |  |  |
| Action (Access Type) | Document                      | Date and Time of Action | Performed By         |  |  |  |  |  |  |  |
| Viewed               | Visit on 7/31/2013 9:44:36 AM | 8/14/2013 5:15:22 PM    | boots boots          |  |  |  |  |  |  |  |
| Viewed               | Visit on 7/31/2013 9:44:36 AM | 8/14/2013 5:17:24 PM    | boots boots          |  |  |  |  |  |  |  |
| Viewed               | Visit on 7/31/2013 9:44:36 AM | 8/20/2013 3:00:53 PM    | boots boots          |  |  |  |  |  |  |  |
| Viewed               | Visit on 7/31/2013 9:44:36 AM | 8/20/2013 3:09:43 PM    | boots boots          |  |  |  |  |  |  |  |
| Viewed               | Visit on 7/20/2012 3:34:55 PM | 8/20/2013 3:09:49 PM    | boots boots          |  |  |  |  |  |  |  |
| Viewed               | Visit on 7/31/2013 9:44:36 AM | 8/20/2013 3:09:52 PM    | boots boots          |  |  |  |  |  |  |  |
| Viewed               | Visit on 7/31/2013 9:44:36 AM | 8/20/2013 3:09:56 PM    | boots boots          |  |  |  |  |  |  |  |
| Viewed               | Visit on 7/20/2012 3:34:55 PM | 8/26/2013 12:48:54 PM   | boots boots          |  |  |  |  |  |  |  |
| Viewed               | Visit on 7/20/2012 3:34:55 PM | 8/26/2013 3:59:32 PM    | boots boots          |  |  |  |  |  |  |  |
| Viewed               | Visit on 7/20/2012 3:34:55 PM | 8/27/2013 11:59:51 AM   | boots boots          |  |  |  |  |  |  |  |
| Viewed               | Visit on 7/31/2013 9:44:36 AM | 8/28/2013 1:37:23 PM    | boots boots          |  |  |  |  |  |  |  |
| Viewed               | Visit on 7/31/2013 9:44:36 AM | 8/28/2013 10:39:59 PM   | boots boots          |  |  |  |  |  |  |  |
| Viewed               | Visit on 7/31/2013 9:44:36 AM | 8/29/2013 9:39:16 AM    | boots boots          |  |  |  |  |  |  |  |
| Viewed               | Visit on 7/20/2012 3:34:55 PM | 8/29/2013 9:39:42 AM    | boots boots          |  |  |  |  |  |  |  |
|                      |                               |                         | Accessed: 2:04:58 PM |  |  |  |  |  |  |  |

**Note**: Whichever patient is selected in the patient picker is whose activity log you will be viewing.

## Send a Health Information Message to Medical Staff

There is a link to send a message to the doctor's office on the Health Information tab. If you have questions about your Health Summary while viewing your Health Summary, click this link to easily send a question to your doctor's office.

To send a Health Information Message to the Doctor from the Health Information tab:

- 1. **Login** to the portal.
- 2. Click the **Health Information** tab on the navigation bar.
- 3. Go to the **OfficeVisit** link on the left side of the page.

| the ridge<br>Medical Practice                                                                                      | The Ridge Practice<br>2941 Gant Quarters Circle<br>Greenway, GA 30067<br>7708231239                    |                                                                    |                   | Hello, Maggie Test<br>Patient Profiles<br>Sign Out |
|----------------------------------------------------------------------------------------------------|----------------------------------------------------------------------------------------------------|--------------------------------------------------------------------|-------------------|----------------------------------------------------|
| Home Messages Ap                                                                                                   | pointments Patient Profiles                                                                            | Health Information                                                 | Billing Education |                                                    |
| Health Informatio                                                                                                  | n                                                                                                    |                                                                    |                   |                                                    |
|                                                                                                    | Office Visits                                                                                          | Activity Log                                                       | Chart Documents   |                                                    |
| Summary                                                                                                    | Description                                                                                            | Visit Date                                                         | Description       | Visit Date                                         |
| OfficeVisit 🕨                                                                                                    | View Health Info                                                                                       | Tuesday 04/16/2013                                                 |                   |                                                    |
|                                                                                                    |                                                                                                    |                                                                    |                   |                                                    |
| Home   Messages   Appointments<br>Copyright © 2013 Greenway Medical Te<br>All rights reserved. PrimeSuite United 3 | Patient Profiles   Health Inform<br>chnologies, Inc., 121 Greenway Bh<br>itates Patent Number 7716072. | mation   Billing   Education  <br>rd., Carrollton, GA 30117, U.S.A | L                 | GREENWAY                                           |

4. Click the **Send Message** link.

| the rid                                                                   | lge                          | The Ridge Practice<br>2941 Gant Quarters Circle<br>Greenway, GA 30067<br>7708231239                        |                                                         |                                  | Hello, Maggie Tes<br>Patient Profile<br>Sign Ou |
|---------------------------------------------------------------------------|------------------------------|----------------------------------------------------------------------------------------------------|---------------------------------------------------------|----------------------------------|-------------------------------------------------|
| Home Messa<br>Health Infor                                                | nges App<br>matior           | oointments Patient Profiles H                                                                              | lealth Information                                      | Billing Educat                   | on                                              |
| Summary<br>OfficeVisit<br>ChartDocument                                   | Þ                            | Office Visit Description View Health Info                                                                  |                                                         | Visit Date<br>Tuesday 04/16/2013 | Send Message                                    |
|                                                                           |                              |                                                                                                    |                                                         |                                  |                                                 |
| ome   Messages   App<br>pyright © 2013 Greenwa<br>richts reserved. Primet | ointments  <br>w Medical Tec | Patient Profiles   Health Informat<br>chologies, Inc., 121 Greenway Blvd.,<br>Istes Patent Number 7716072. | tion   Billing   Education<br>Carroliton, GA 30117, U.S | )  <br>                          | GREENWAY                                        |

5. Follow the directions from step 8 in the section titled "Send A Message to Practice Staff" to send the message.

## **Billing**

Your doctor's office may allow you to make a payment online through the Patient Portal. If your doctor's office uses this feature, you will be able to make a single payment using a debit or credit card.

## Make a Payment

To make a one-time payment using your debit card or credit card:

- 1. **Login** to the portal.
- 2. Click the **Billing** tab on the navigation bar.
- 3. Enter your **Payment** information:
  - a. Select the **Patient** from the dropdown box for whom the payment is for.

- b. Enter the **Amount** of your payment.
- c. Enter any additional information that may be useful for the practice. For example, you could enter your account number.

| Home             | Messages          | Appointments        | Patient Profiles         | Health Infor   | mation    | Prescriptions  | Billing                 | Education        |                  |
|------------------|-------------------|---------------------|--------------------------|----------------|-----------|----------------|-------------------------|------------------|------------------|
|                  |                   |                     |                          |                |           |                |                         |                  | Make Payment     |
| Make a           | Paymer            | nt                  |                          |                |           |                |                         |                  |                  |
| Discourses and a |                   | dataila kalawaa     | al an channik has soon o | nereties Die   |           |                | a a sa ka sa sha sa iki |                  | he welle stad as |
| your statem      | ent balance un    | til reconciled by t | the practice. Plea       | se call your p | practice  | with any quest | ions.                   | ed here will hou | . De renected on |
| ,<br>            |                   | · · · · ·           |                          | · · ·          |           | <i>,</i> , ,   |                         |                  |                  |
| Billing Info     | rmation           |                     |                          |                |           |                |                         |                  |                  |
| Enter your pay   | ment details belo | w (*required field) |                          |                |           |                |                         |                  |                  |
| Payment Opt      | ions              |                     |                          |                |           |                |                         |                  |                  |
|                  |                   |                     | Patient a                | pplied to E    | Elisha Be | ▼              |                         |                  |                  |
|                  |                   |                     | А                        | mount * \$     | 100.00    |                |                         |                  |                  |
|                  |                   |                     |                          | Notes          | ,         |                |                         |                  |                  |
|                  |                   |                     |                          | #              | 98765     | on account     | *                       |                  |                  |
|                  |                   |                     |                          |                |           |                |                         |                  |                  |
|                  |                   |                     |                          |                |           |                | Ŧ                       |                  |                  |

- 4. Enter your **Credit Card** information.
  - a. Enter your First Name.
  - b. Enter your Last Name.
  - c. Enter your Credit Card Number.
  - d. Select the **Expiration Date**: Month and Year.
  - e. Enter your 3 digit **Security Code** on the back of your card.
- 5. Enter your Billing Address information.
  - a. Enter your Street Address.
  - b. Enter your **City**.
  - c. Select the **State**.
  - d. Enter your Zip Code.
- 6. Click the **Make a Payment** button.

| Credit Card          |                            |
|----------------------|----------------------------|
| First Name *         | Elisha                     |
| Last Name *          |                            |
| Credit Card Number * | 411111111111111            |
| Expiration *         | Month Year<br>January (01) |
| Security Code *      | 123                        |
| Billing Address      |                            |
| Street *             | 121 Greenway Blvd          |
| City *               | Carroliton                 |
| State *              | Georgia                    |
| Zip Code *           | 30117                      |
| Маке                 | a Payment                  |
|                      |                            |

7. An error message will appear if any required fields are empty. The missing fields will be outlined in red.

| Enter your payment details below (*required field) Payment Options |                        |                                                                      |
|--------------------------------------------------------------------|------------------------|----------------------------------------------------------------------|
|                                                                    | Patient applied to     |                                                                      |
|                                                                    | Amount *               | \$ 1.00                                                              |
|                                                                    | Notes                  |                                                                      |
| Credit Card                                                        | Please fill o          | ut all indicated fields                                              |
|                                                                    | Credit Classica        | ок ]                                                                 |
|                                                                    | Expiration *           | Honth         Year           January (01)         • / 2010         • |
|                                                                    | Security Code *        |                                                                      |
| tilling Address                                                    |                        |                                                                      |
|                                                                    | Street *               |                                                                      |
|                                                                    | City *                 |                                                                      |
|                                                                    | State *                | Select a State                                                       |
|                                                                    | Zip Code *             |                                                                      |
|                                                                    | Make                   | a Payment                                                            |
|                                                                    |                        |                                                                      |
|                                                                    |                        |                                                                      |
| ome   Messages   Appointments   Patient Profile                    | s   Health Information | Billing   Education   G.R.E.E.N.W.A.Y                                |

| Number of the Party of the Party of the Part |                                |                        |          |                                                                                                    |   |
|----------------------------------------------------------------------------------------------------|--------------------------------|------------------------|----------|----------------------------------------------------------------------------------------------------|---|
|                                                                                                    |                                |                        |          |                                                                                                    |   |
|                                                                                                    |                                |                        |          |                                                                                                    |   |
|                                                                                                    | Advantant."                    |                        |          |                                                                                                    |   |
|                                                                                                    | . Notes                        |                        |          |                                                                                                    |   |
|                                                                                                    |                                |                        |          |                                                                                                    |   |
|                                                                                                    |                                |                        |          |                                                                                                    |   |
| with Card                                                                                                    |                                |                        |          |                                                                                                    |   |
|                                                                                                    |                                |                        |          |                                                                                                    |   |
|                                                                                                    |                                |                        |          |                                                                                                    |   |
|                                                                                                    |                                |                        |          |                                                                                                    |   |
|                                                                                                    |                                |                        |          |                                                                                                    |   |
|                                                                                                    |                                |                        |          |                                                                                                    |   |
|                                                                                                    |                                | February (02)          | * / 2015 |                                                                                                    |   |
|                                                                                                    |                                |                        |          |                                                                                                    |   |
|                                                                                                    |                                |                        |          |                                                                                                    |   |
| illing Address                                                                                                    |                                |                        |          |                                                                                                    |   |
|                                                                                                    |                                |                        |          |                                                                                                    |   |
|                                                                                                    |                                |                        |          |                                                                                                    |   |
|                                                                                                    |                                |                        |          |                                                                                                    |   |
|                                                                                                    |                                |                        |          |                                                                                                    |   |
|                                                                                                    |                                |                        |          |                                                                                                    |   |
|                                                                                                    | Mak                            | a Payment              |          |                                                                                                    |   |
|                                                                                                    |                                |                        |          |                                                                                                    |   |
|                                                                                                    |                                |                        |          |                                                                                                    |   |
|                                                                                                    |                                |                        |          |                                                                                                    |   |
| ome   Messages   Appointments   Patient Pro                                                                                                    | files   Health Information     | Billing   Education    |          | Contraction of the local division of the local division of the loc | - |
| pyright © 2013 Greenway Medical Technologies. I                                                                                                    | nc., 121 Greenway Blvd., Carro | Iton, GA 30117, U.S.A. |          | GREENW                                                                                                    | A |

8. A wait screen will appear while the fields are being checked for errors.

9. A confirmation message will appear if all of the data is valid.

| 🛟 the        | e ridge  | Ridge<br>2941 Gant Qu<br>Greenway, Gi<br>7708231239 | arters Circle<br>A 30067 |                    |         |           | Hello, patient test<br>Patient Profiles<br>Sign Out |
|--------------|----------|-----------------------------------------------------|--------------------------|--------------------|---------|-----------|-----------------------------------------------------|
| Home         | Messages | Appointments                                        | Patient Profiles         | Health Information | Billing | Education |                                                     |
| Make Payment |          |                                                     |                          |                    |         |           |                                                     |
| Authoriz     | e Pavm   | ent                                                 |                          |                    |         |           |                                                     |
| Return Hom   |          |                                                     |                          |                    |         |           |                                                     |
|              |          |                                                     |                          |                    |         |           | )                                                   |

67

10. Once your payment has been authorized, you will receive a receipt in your Messages: Inbox on the Patient Portal.

| 🛟 th   | e ridge                                                                                                    | Ridge<br>2941 Gant Qu<br>Greenway, GJ<br>7708231239 | arters Circle<br>A 30067 |                    |         |           | Hello, p<br>Pat | atient test<br>ent Profiles<br>Sign Out |
|--------|----------------------------------------------------------------------------------------------------|-----------------------------------------------------|--------------------------|--------------------|---------|-----------|-----------------|-----------------------------------------|
| Home   | Messages                                                                                                    | Appointments                                        | Patient Profiles         | Health Information | Billing | Education |                 |                                         |
|        | and the second second second second second second second second second second second second second second second |                                                     |                          |                    |         |           |                 |                                         |
| Messag | es                                                                                                    |                                                     |                          |                    |         |           |                 |                                         |
| Messag | es<br>nt Messages                                                                                                | 1-3 of 3                                            |                          |                    |         |           |                 |                                         |

## **Education**

You may view news and announcements from your doctor's office as well as patient education. The patient education section can provide you with valuable educational resources on a variety of health topics. Up to four education topics will be available on the home page. All of the education materials setup in portal admin should be displayed on the education tab.

## Read News and Announcements from Your Practice

To read practice news and announcements:

- 1. Login to the portal. Some news and announcement items will be seen on the home page.
- 2. For a full list of news and announcement items, click the **Education** tab on the navigation bar.
- 3. News and Announcements from the practice can be found in the **News and Announcements** section.
- 4. To read the full announcement, click on the announcement.

| 🛟 th                                                | e ridge                                                   | 2941 Gant Qu<br>Greenway, GA<br>(770) 823-123                     | arters Circle<br>30067<br>9 |                                                           |                       |         |           | Hello, maggie test<br>Patient Profiles<br>Sign Out |
|-----------------------------------------------------|-----------------------------------------------------------|-------------------------------------------------------------------|-----------------------------|-----------------------------------------------------------|-----------------------|---------|-----------|----------------------------------------------------|
|                                                     | Messages                                                  | Appointments                                                      | Patient Profiles            | Health Information                                        |                       | Forms   | Education |                                                    |
| Vews                                                |                                                           |                                                                   |                             |                                                           |                       |         |           |                                                    |
| News and A                                          | Announcemer                                               | nts                                                               |                             |                                                           |                       |         |           |                                                    |
| E Follow us a                                       | on Twitter                                                |                                                                   |                             | Visit us on F                                             | acebook               |         |           |                                                    |
| atient Edu                                          | cation                                                    |                                                                   |                             |                                                           |                       |         |           |                                                    |
| Las muela                                           | s del juicio: de                                          | scripción                                                         |                             | Understand                                                | ling Wisdom 1         | Teeth   |           |                                                    |
| Read More                                           |                                                           |                                                                   |                             | Read More                                                 |                       |         |           |                                                    |
| Cómo cont                                           | trolar la alta pr                                         | esión arterial                                                    |                             | Controlling                                               | High Blood P          | ressure |           |                                                    |
| Read More                                           |                                                           |                                                                   |                             | Read More                                                 |                       |         |           |                                                    |
|                                                     |                                                           |                                                                   |                             |                                                           |                       |         |           |                                                    |
| iome   Messa<br>opyright © 201<br>Il rights reserve | ges   Appointme<br>13 Greenway Medie<br>ad. United States | ents   Patient Profi<br>cal Technologies, Inc<br>Patents Pending. | iles   Health Inform        | nation   Billing   Forms  <br>d., Carroliton, GA 30117, I | Education  <br>J.S.A. |         | G R       | EENWAY                                             |

## **Read Patient Education**

To read patient health education:

- 1. **Login** to the portal.
- 2. Click the **Education** tab on the navigation bar.
- 3. Health news from the practice can be found in the **Patient Education** section.
- 4. To read the health article, click the **Read More** link under the title of the article you want to view.

| 🛟 th                                            |                                       | Hello, maggie test<br>Patient Profiles<br>Sign Out |                      |                             |                                         |       |           |        |  |  |
|-------------------------------------------------|---------------------------------------|----------------------------------------------------|----------------------|-----------------------------|-----------------------------------------|-------|-----------|--------|--|--|
| Home                                            | Messages                              | Appointments                                       | Patient Profiles     | Health Information          | Billing                                 | Forms | Education |        |  |  |
| Vews                                            |                                       |                                                    |                      |                             |                                         |       |           |        |  |  |
| News and /                                      | Announcemer                           | nts                                                |                      |                             |                                         |       |           |        |  |  |
| E Follow us                                     | on Twitter                            |                                                    |                      | Visit us on F               | acebook                                 |       |           |        |  |  |
| Patient Edu                                     | ication                               |                                                    |                      |                             |                                         |       |           |        |  |  |
| Las muelas del juicio: descripción<br>Read More |                                       |                                                    |                      | Understand<br>Read More     | Understanding Wisdom Teeth<br>Read More |       |           |        |  |  |
| Cómo controlar la alta presión arterial         |                                       |                                                    |                      | Controlling                 | Controlling High Blood Pressure         |       |           |        |  |  |
| Read More                                       |                                       |                                                    |                      | Read More                   |                                         |       |           |        |  |  |
|                                                 |                                       |                                                    |                      |                             |                                         |       |           |        |  |  |
|                                                 |                                       |                                                    |                      |                             |                                         |       |           |        |  |  |
| lome   Messa                                    | iges   Appointme                      | ents   Patient Prof                                | iles   Health Inform | nation   Billing   Forms    | Education                               |       | CR        | EENWAY |  |  |
| lopyright © 20<br>// rights reserv              | 13 Greenway Medi<br>ed. United States | cal Technologies, In<br>Patents Pending,           | c., 121 Greenway Biv | d., Carroliton, GA 30117, U | J.S.A.                                  |       | GR        | EENWAT |  |  |

5. The full article will now display.

|                                                                               |                                                                             | 2941 Gant Quarters Circle<br>Greenway, GA 30067<br>(770) 823-1239 |                                                                           |                                                                             |                                                   |                                                  |                                                  |                         |
|-------------------------------------------------------------------------------|-----------------------------------------------------------------------------|-------------------------------------------------------------------|---------------------------------------------------------------------------|-----------------------------------------------------------------------------|---------------------------------------------------|--------------------------------------------------|--------------------------------------------------|-------------------------|
| Home                                                                          | Messages                                                                    | Appointments                                                      | Patient Profiles                                                          | Health Information                                                          | Billing                                           | Forms                                            | Education                                        |                         |
| Health                                                                        | News                                                                        |                                                                   |                                                                           |                                                                             |                                                   |                                                  |                                                  |                         |
| (print this an<br>Understand                                                  | ticle]<br>ling Wisdom Te                                                    | eth                                                               |                                                                           |                                                                             |                                                   |                                                  |                                                  |                         |
| (when you'rin<br>or more of the<br>impacted<br>wisclom<br>teeth<br>Wisdom Tee | e "older and wise<br>heir wisdom teet<br>dbie<br>er jawi<br>eth and Your De | er"). Most people<br>th.                                          | Aaxillary<br>inus<br>xilla<br>per jaw)<br>trols<br>ne chin,<br>, and lip) | m teeth, one in each c                                                      | orner of the                                      | mouth. Some                                      | people naturally                                 | lack one                |
| There are se<br>Both the upp<br>molars." Bec                                  | everal types of to<br>per and lower jay<br>ause there are e                 | eeth. Each type<br>ws have three m<br>eight other molar           | is designed either<br>plars on each side<br>s to do the chew              | r for biting or for chew<br>e. The wisdom teeth a<br>ing, most people can g | ing. The wisc<br>re the last in<br>ret along fine | dom teeth are<br>line, which is<br>without wisdo | molars, or chew<br>why they're call<br>om teeth. | ing teeth.<br>ed "third |
| Anatomy of                                                                    | a Tooth                                                                     |                                                                   |                                                                           |                                                                             |                                                   |                                                  |                                                  |                         |
| The crown is<br>and blood ve                                                  | s the part of the<br>essels enter and                                       | exit the tooth th                                                 | a hard chewing si<br>prough the roots.                                    | urface. Below the gum                                                       | ine, the root                                     | anchors the t                                    | tooth to the bon                                 | e. Nerves               |